# INVERTED VERTICAL TURNING CELL CS25 INSTRUCTION MANUAL MAINTENANCE

SEIKI - SEICOS ∑21L 44 Edition 1.01 11-2000

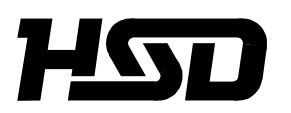

Hitachi Seiki Deutschland Werkzeugmaschinen GmbH

# Introduction

Thank you for your having purchased the machine, favoring our product lines for your use.

This manual contains fundamental information on the maintenace. Please read and fully understand the contents for your safe machine operation.

In particular, the contents of the items concerning safety in this manual and the descriptions on the "caution plates" attached to the machine are important. Please follow the instructions contained and keep them always in mind to ensure safe operation.

The reference record papers on adjusting setting values such as a parameter list are attached to the machine unit and enclosed in the packing. These are necessary for maintenance and adjustment of the machine later on. Please keep them safely not to be mislaid.

The design and specifications of this machine may be changed to meet any future improvement. As the result, there may arise some cases where explanations in this manual could become partly inconsistent with the actual machine. Please note this point in advance.

In this manual, items on the standard and optional specifications are handled indiscriminately. Please refer to the "delivery note" for the detailed specification of your machine confirmation.

# CONTENTS

| 1. | . INSTALLATION                                                                                                    | 1 ·                                                                | - 1                                                                                    |
|----|----------------------------------------------------------------------------------------------------|--------------------------------------------------------------------|----------------------------------------------------------------------------------------|
|    | <ul> <li>1-1 Machine Installation</li> <li>1-1-1 Environment of the Machine</li> <li>1-1-2 Slinging Operation (Diagram 1-3)</li> <li>1-1-3 Forklift operation</li> <li>1-1-4 Cleaning of Machine</li> <li>1-1-5 Power Source and Pneumatic Source</li> <li>1-1-6 Change of Electric Specification Machining Source Power Voltage and Cycle</li> <li>1-1-7 Connection of Chip Conveyor</li> <li>1-1-8 Installation and Leveling (Diagram 1-7)</li> <li>1-2 Lubrication and Oil Supply</li> <li>1-2-1 List of Lubrication Oil</li> <li>1-2-3 Check Before Trial Operation of the Machine</li> </ul> | . 1<br>. 1<br>. 1<br>. 1<br>. 1<br>. 1<br>. 1<br>. 1<br>. 1<br>. 1 | - 1<br>- 5<br>- 5<br>- 6<br>- 7<br>- 8<br>- 10<br>- 11<br>- 13<br>- 14<br>- 15<br>- 20 |
| 2. | . MAINTENANCE AND CHECKING                                                                                                    | 2 ·                                                                | - 1                                                                                    |
|    | 2-1 Daily Checking Items<br>2-2 Periodic Check Items                                                                                                    | 2<br>2                                                             | - 1<br>- 5                                                                             |
| 3. | . MAINTENANCE AND ADJUSTMENT                                                                                                    | 3 ·                                                                | - 1                                                                                    |
|    | <ul> <li>3-1 Adjusting Method of X and Z Axes Backlash</li> <li>3-2 Hydraulic Unit/Hydraulic Circuit Diagram</li> <li>3-3 Hydraulic Chuck</li> <li>3-4 Layout of Limit Switches and Solenoid Valves</li> <li>3-5 Restoration of NC Torque Limiter</li> <li>3-6 Returning Method from face Declination of Turret Index</li> <li>3-7 Alarm Diagnosis</li> <li>3-7-1 When the Warning Lamp (Call Light) Lights ON.</li> <li>3-7-3 Display of Switch Status</li> </ul>                                                                                                    | . 3<br>. 3<br>. 3<br>3 -<br>3 -<br>3 -<br>3 -<br>3 -<br>3 -<br>3 - | - 1<br>- 3<br>- 4<br>- 9<br>- 10<br>- 11<br>- 12<br>- 12<br>- 13<br>- 14               |
| 4. | . REFERENCE MATERIALS                                                                                                    | <b>4</b> ·                                                         | - 1                                                                                    |
|    | <ul> <li>4-1 Servo Unit</li> <li>4-1-1 Alarm Concerning Power Supply Unit (Source Power of Spindle/Servo Amplifier)</li> <li>4-1-2 Spindle Amplifier Status Display</li></ul>                                                                                                    | . 4<br>4<br>4<br>4 -<br>4 -<br>4 -<br>4 -                          | - 1<br>4<br>5<br>- 10<br>- 17<br>- 17<br>- 18                                          |

| 5. | EXPENDABLE PARTS LIST          | 5 - 1  |
|----|--------------------------------|--------|
|    | 4-4-2 PC Alarm                 | 4 - 28 |
|    | 4-4-1 NC Alarm                 | 4 - 21 |
| 4  | -4 Alarm Display               | 4 - 21 |
| 4  | -3 Replacing Method of Battery | 4 - 20 |

# **1. INSTALLATION**

### **1-1 Machine Installation**

Foundation diagram (1-1) Arrangement diagram (1-2)

When installing NC machine, solid foundation is essential. It is also most important for maintaining the best condition of cutting accuracy of the machine. The nature of the ground condition of the factory site, for example, rock base or reclaimed land, makes a big difference. It is, therefore, difficult to give any definite rules generally applicable to the installation of this machine.

The followings are the concrete items to be carefully attended when installing this machine.

- 1) The bearing capacity of soil should be 5 ton/m<sup>2</sup> or larger and thickness of the foundation should be 300mm or thicker.
- 2) The area of the foundation should be extend to at least 300mm outer circumference of the machine bed.
- 3) When digging vibration proof drains, they should be dug along the circumference of the foundation.
- 4) Placing separate concrete blocks underneath each machine leg instead of a real foundation is often seen, which is just not adequate. Such is no value as proper foundation,

As this machine yields large volumes of chip during machining, carts are often used for chip disposal. The traffic of carts and detaching covers in maintenance work need free space so that the operators can move around without touching other machines. This factor should be considered when selecting the installing position of the machine.

#### 1-1-1 Environment of the Machine

Pay full attention to a room temperature, dust, vibrations, etc. in order to make use of the primary performance of the machine. High accuracy cannot be obtained in the environment where the room temperature greatly changes. Just a slight change of the room temperature partly affects the machine. Be fully careful of effects heat transfer from the direct sunshine, vent, heating unit, and so on.

Under the environment where the air is polluted so much by dust, etc., the sliding sections and electric devices of the machine are greatly effected in their service lives.

Particularly, electronic devices related to controls are susceptible to dust and humidity. Install the machine in the environment as clean as possible.

#### 1. Installation Environment of NC Machine

In case that electric machines and appliances generating high frequency noise are installed or newly erected near by NC machines, keep to the following precautions.

- 1) Example of the electric machines and appliances generating high frequency noise.
  - [1] Arc welding machine
  - [2] Resistance welding machine

- [3] High frequency drying machine
- [4] Electric discharge machine

[5] Others

2) Installation form of NC machine

[1] Power supply line

The power supply line (AC400V) of NC machine must be separated line with that for electric machines and appliances.

If impossible, connect the line at the point more than 20m apart from the point where the power supply for electric machines and appliances is connected.

[2] Installation place of NC machine

NC machine must be installed more than 20m apart from electric machines and appliances.

[3] Earth of NC machine

The earth of NC machine must be grounded within 5m from NC machine separating from the ground of electric machines and appliances, and make a ground work with not more than  $100\Omega$  or comply with the laws and regulations of the country. Or the earth wire size must be not less than  $6 \text{mm}^2$ .

3) Example of earth of NC machine

The earth state of NC machine and electric machines and appliances illustrated as under.

Power receiving equipment

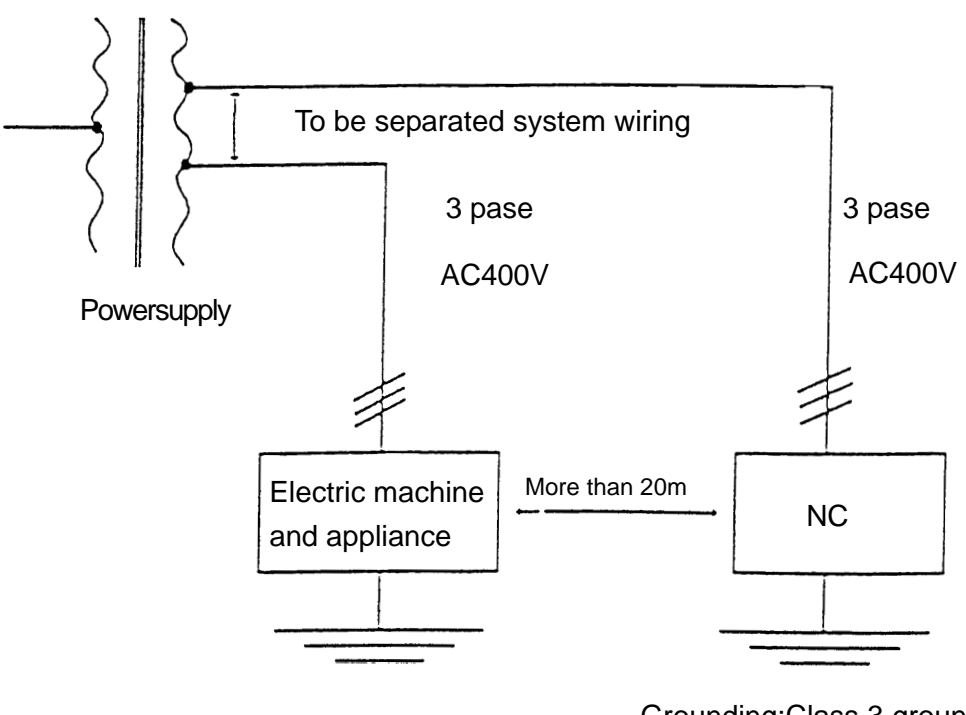

Grounding:Class 3 grounding work within 5m

[Grounding resistance of  $100\Omega$  or below. Wire size of  $6mm^2$  or above.]

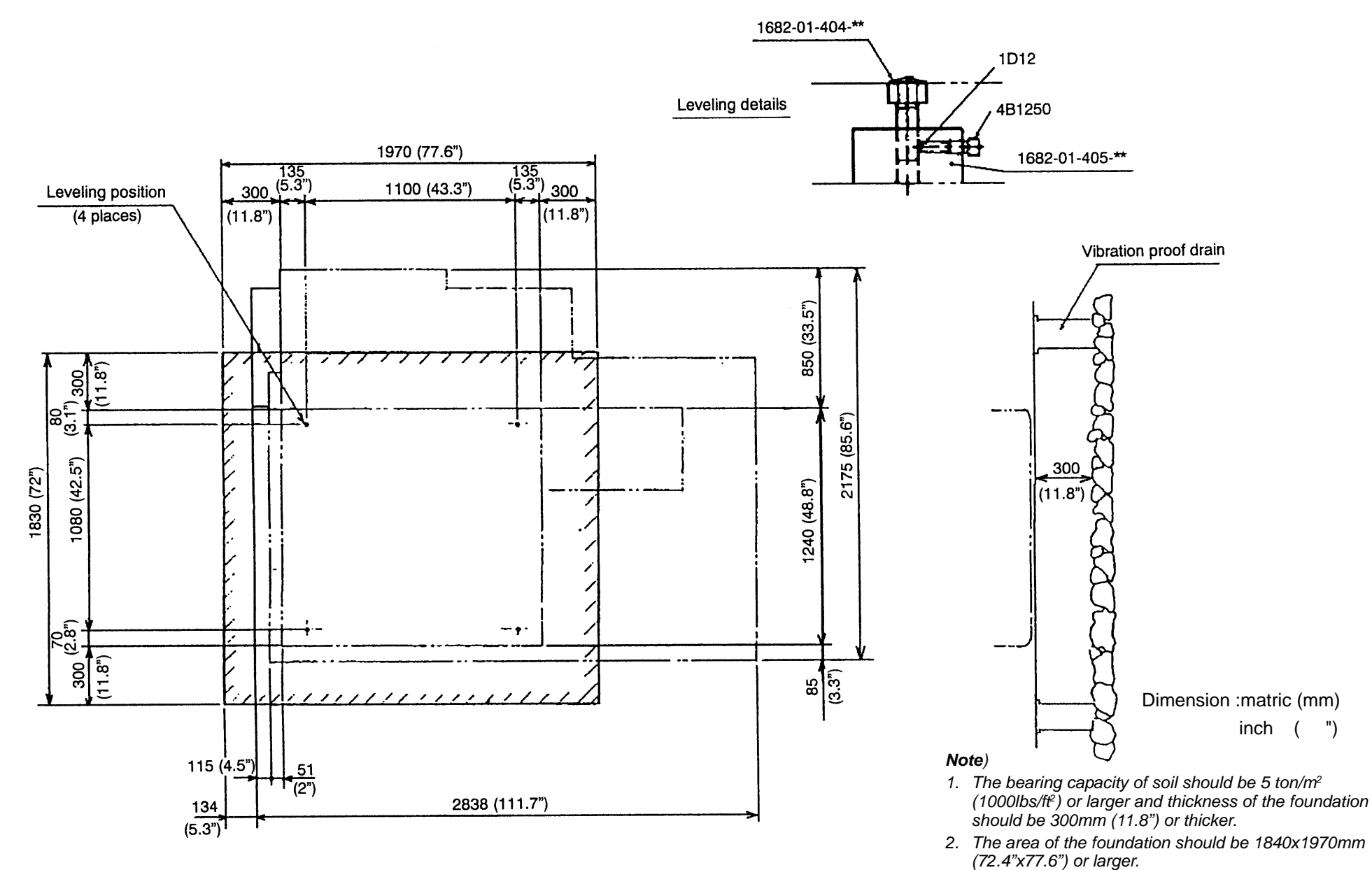

Fig 1-1 Foundation and layout

3. When digging vibration proof drains, they should be dug along the circumference of the foundation.

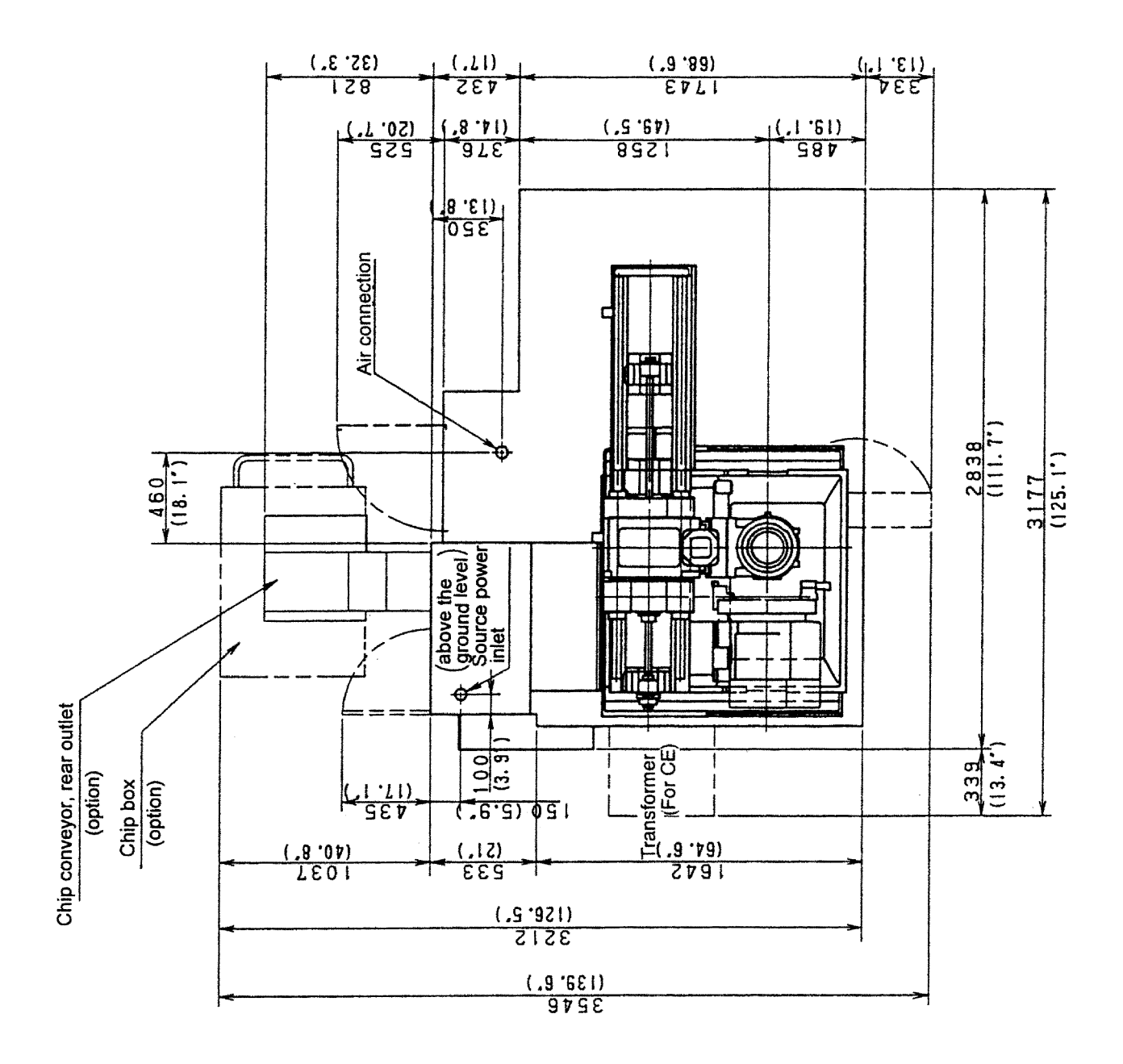

Fig 1-2 Machine arrangement

#### 1-1-2 Slinging Operation (Diagram 1-3)

The slinging work is one of the important operations when transporting the machine, which requires careful attention. When machine is transported, cranes or chain blocks are used for lifting, which includes slinging work. The following points should be carefully attended to for this work.

1) As the machine weighs 5200kg, the diameter of the wire used

should be 14mm or thicker.

- 2) Draw out the coolant tank.
- 3) Prepare the slinging hook as illustrated in Diagram 1-3.
- 4) Adjust the gravity center of the machine by moving the saddle and the cross slide, so that it comes on the center line of the sling angle.
- 5) Sling angle should be smaller than 90°, proper angle being 60°.
- 6) Do not use rusted wire ropes, those with unwound twists or with broken lines.
- 7) When lifting the machine, start winding slowly then stop the winding once the wire rope is felt tension and confirm that the sling is secure. Carry on winding until the machine is being just floated, then stop and confirm the sling condition again before finally lifting up the machine.

Also for landing, slowly lowering the machine, once stop just before it touches the ground, then confirm the position of the machine installation.

#### 1-1-3 Forklift Operation

Attention should be paid to the following points when conducting forklift operations.

- 1) Use a forklift capable of lifting the machine weight.
- 2) In order not to damage the protruding portion of the machine, a watchman should be attached to help the forklift operator to undertake cooperative work.
- 3) When inserting the fork, apply the fork blades to the cast iron draw grooves on the left and right sides of the base of the machine main body designed for fork blade insertion.
- 4) Before set to lifting work, make a trial lifting in order to ensure the best stability of the load, considering the balance of front/rear, left/right and machine gravity center.

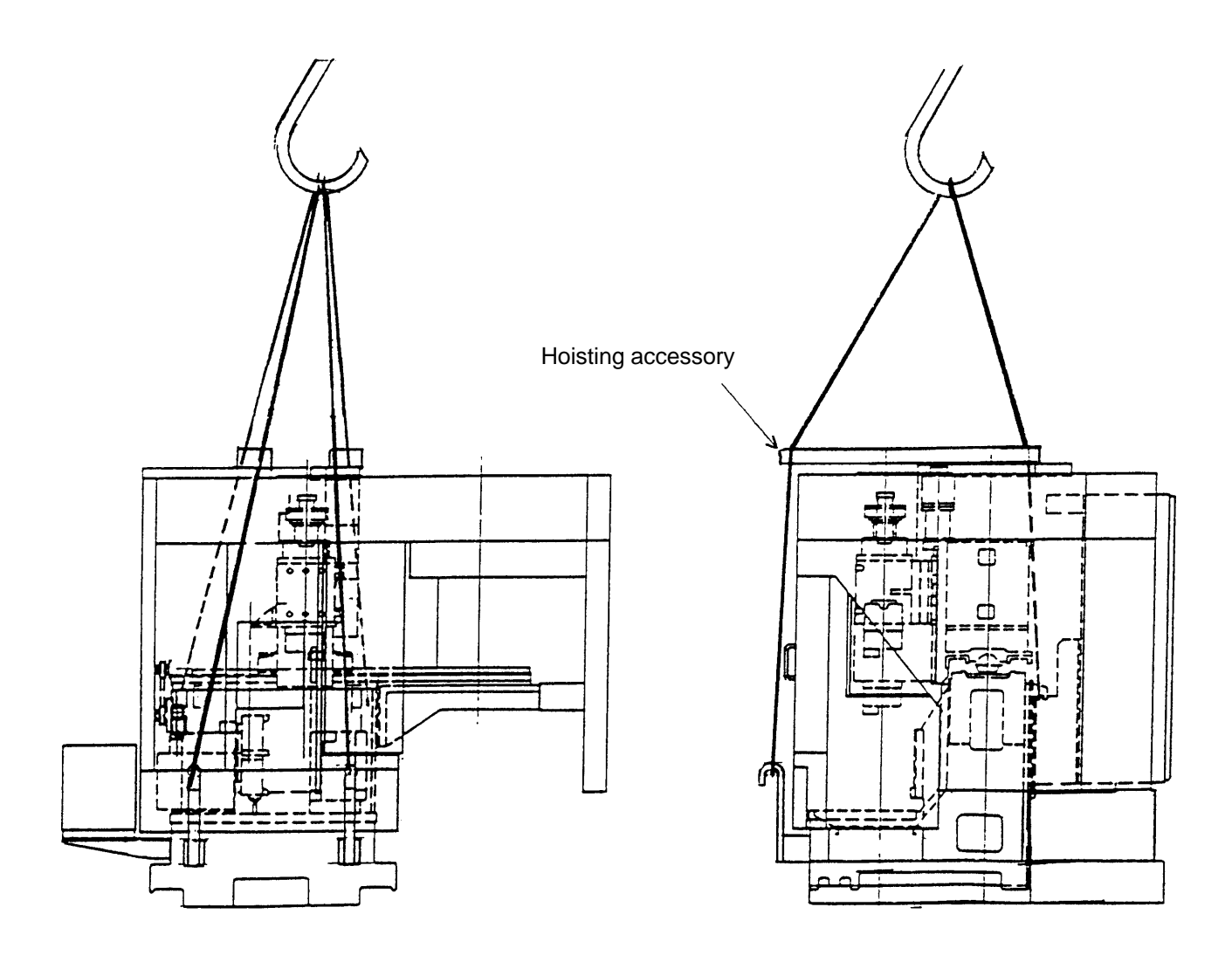

Fig. 1-3 Slinging

#### 1-1-4 Cleaning of Machine

Do not move saddle and cross slide before cleaning, as the anticorrosive paint is often contaminated with dust during transportation.

The machine ex factory is tightly secured in every movable part. Loosen these parts before cleaning.

For cleaning, use waste soaked with refined petroleum product (neutral) and wipe off the anticorrosive paint thoroughly.

Avoid using compressed air for cleaning, as foreign matters existing at opening portion of the fitting part may be blown into the depth of the slit by air pressure and may damage the fitting face. After cleaning, apply high quality lubricating oil (refer to in Table 1-1) on the finished surface thinly.

#### 1-1-5 Power Source and Pneumatic Source

- 1. Power source and wiring
- Main switch for source power should be installed at a place close-by the machine site so that switch opening/closing can be handled by the operator with his own responsibility. The switch should be exclusively for this machine separated from the line used for other machines. For fuse capacity, refer to the table below.
- 2) Wiring from source power switch to the machine

The line connection is to be arranged as shown in the following diagram.

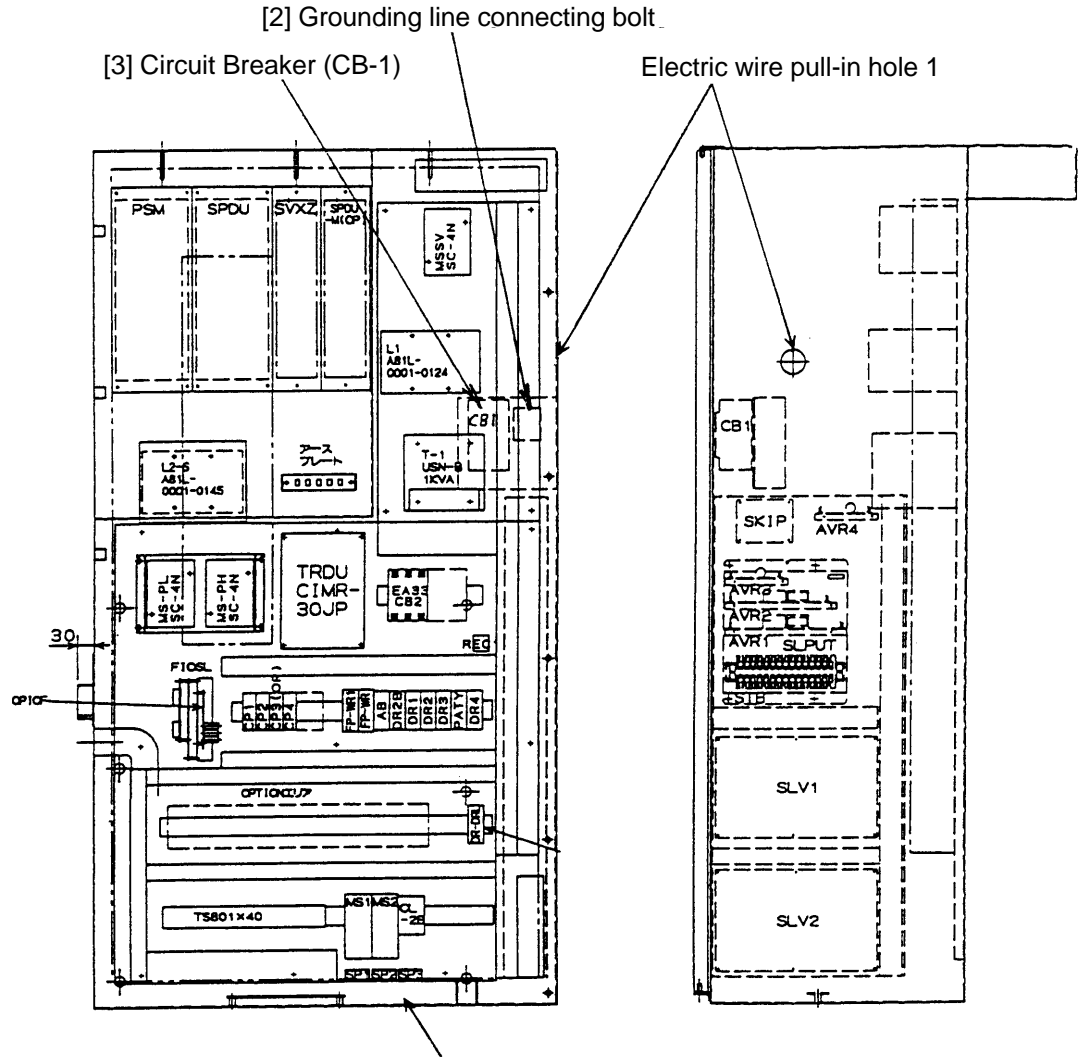

Electric wire pull-in hole 2

At the time of machine installation, the wiring arrangement to the primary side of the high power circuit breaker CB-1 ([1] in above diagram) is to be taken care of by the customer.

As for power source wire and grounding wire, refer to the table below.

The grounding wire is to be connected with grounding bolt [2].

| Machine Type | Total capacity | Wire th          | Fuse            |            |  |
|--------------|----------------|------------------|-----------------|------------|--|
|              |                | R.S.T. Grounding |                 | (Capacity) |  |
| CS15         | 26 kVA         | <sup>□</sup> 22  | <sup></sup> 5.5 | 75 A       |  |

#### 1-1-6 Change of Electric Specification Machining Source Power Voltage and Cycle

Depending of the voltage and cycle of the source power, the setting of electric system has to be changed. Before the setting, confirm on these points.

Source power voltage 200/220V ±10%

Source power cycle 50/60Hz ±1Hz

Switching over of the tap of source power transformer ([5] in above diagram) for high power control.

Each apparatus is mounted on the high power control board.

(The relative location of the control board to the machine proper is shown on the diagram of electric apparatus arrangement, to which please refer.

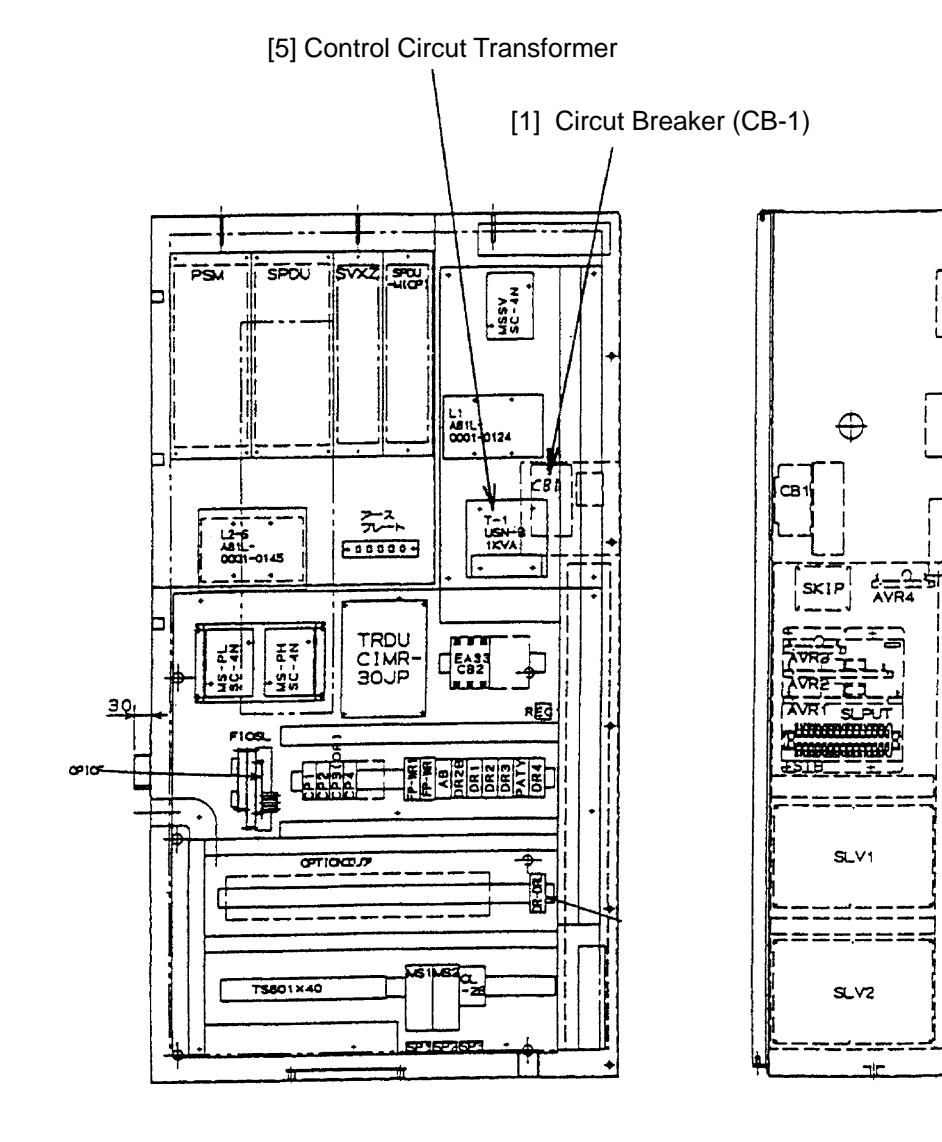

Į

1

Open the control board door, and remove the plastic cover of the switch-over transformer ([5] in the diagram), then connect Line No.R2 and T2 to the appropriate positions on the inflow side at the screws indicating specified voltage.

(To select the tap screws meeting the source power voltage)

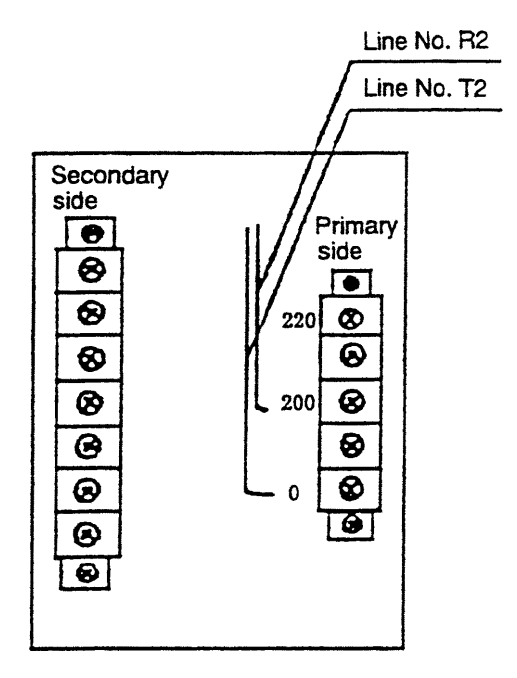

| Source Power Voltage | Line No. T2 | Line No. R2     |
|----------------------|-------------|-----------------|
| 180 V - 190 V        | Tap screw 0 | Tap screw 180 V |
| 191 V - 210 V        | Tap screw 0 | Tap screw 200 V |
| 211 V - 240 V        | Tap screw 0 | Tap screw 220 V |

#### 1-1-7 Connection of Chip Conveyor

| P |            | _ |
|---|------------|---|
|   | Γ          |   |
|   |            |   |
|   |            |   |
|   |            |   |
|   |            |   |
|   |            |   |
|   |            |   |
|   |            |   |
|   |            |   |
|   |            |   |
|   |            |   |
|   |            |   |
|   |            |   |
|   |            |   |
|   |            |   |
|   |            |   |
|   |            |   |
|   |            |   |
|   |            |   |
|   |            |   |
|   |            |   |
|   |            |   |
|   | <u>CN1</u> |   |
|   | CN2 O      |   |
|   |            |   |
|   | $\cup$     |   |
|   | $\sim$     |   |
|   | CNM2       |   |
|   |            |   |
|   | CNM2B      |   |
|   |            |   |
|   |            |   |
|   |            |   |
| l |            |   |
|   |            |   |
|   |            |   |
|   |            |   |
|   |            |   |
|   |            |   |
| 1 | h          | - |

(Left side of Control Board)

[1] In order to enable the machine running before installing the chip conveyor, the machine ex factory attaches short circuit wire on CN2 connector. When installing the chip conveyor, pull off this wire by hand then connect CN2 wiring. <u>Before doing this wiring,</u> <u>make absolutely sure that the main source power of</u> <u>the machine be switched off.</u>

#### Note) Emergency stop circuit of chip conveyor

When chip conveyor emergency stop button is pressed, the machine proper is also brought into the condition of emergency stop. Of the machine with chip conveyor attached, if the connector CN2 is disconnected (see illustration on the left), the machine will come to an emergency stop, just in the same manner as emergency stop button is pressed.

#### 1-1-8 Installation and Leveling (Diagram 1-7)

One of the factors deciding the machining accuracy is how to install the machine on level. Correct leveling is the most fundamental requirement in machine installation, which affects the accuracy of products as well as the service life of the machine itself.

For this reason, please follow the undermentioned steps of leveling.

At first, place a block (shown in Fig.1-1) at the installing place on the floor, and install the machine so that the leveling bolt (the jack bolt) of the machine may be placed on this block. Next, install a block around the chuck, and put on a level as shown in Fig.1-7. Let Z fully stroke (1235mm). Pay full attention not to interfere with the tool post.

Make adjustment so that difference of reading of the level back and forth shall be within 0.04mm/m.

The sensitivity of leveling instrument recommendable is 1m long with 0.02mm graduations. When applying the leveling instrument, the instrument should always be kept with the same end to the same direction.

The surface on which the leveling instrument is placed should be kept clean, and proper attention should be paid so that there is no dust getting in between the surface and instrument during level measurement.

When locking the leveling bolt, attention should be paid that the bolt does not to turn. For the convenience of regular maintenance of the machine level, do not solidify the bolt by mortar. When the machine generates vibration by unbalanced workpiece, fix it with an anchor bolt.

Check the machine level periodically. For 2-3 days after the initial installation, check it daily. During subsequent 6 months check it monthly, and thereafter in every 3 months.

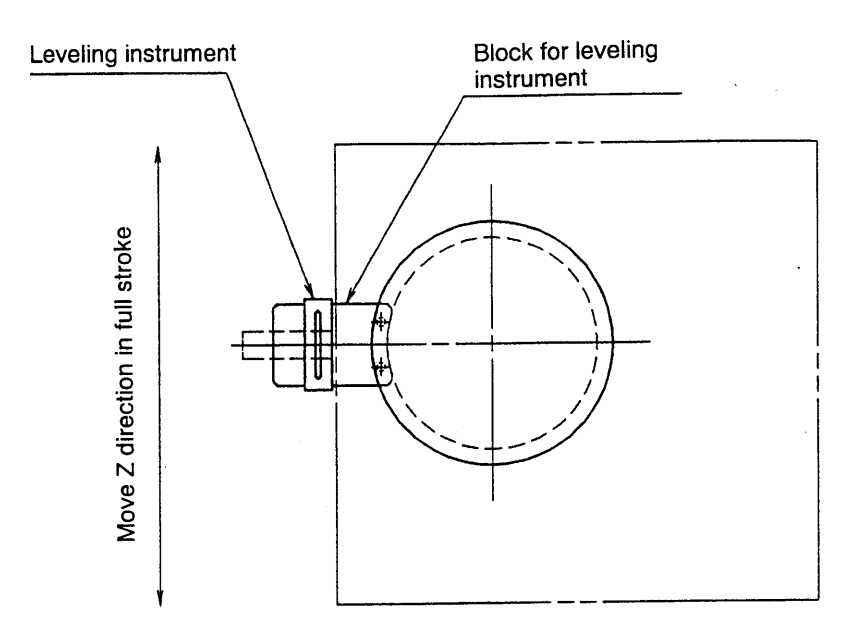

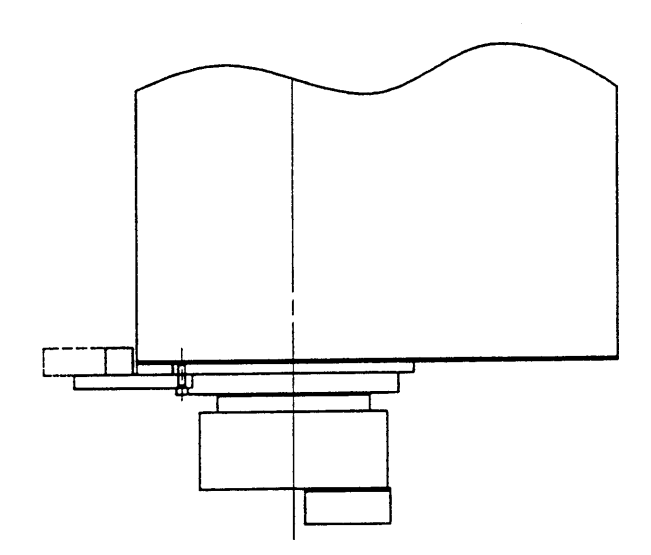

Fig. 1-7 Leveling Method

### 1-2 Lubrication and Oil Supply

When supplying oil, sufficient care must be taken to the following:

- 1. Supply specified oil by the specified amount. Do not supply a different type of oil or over the specified amount. Otherwise the machine may cause to a trouble.
- 2. Clean the oil inlet port etc. in advance, and pay close attention lest dust etc. should enter inside.
- 3. When supplying oil, use a filter in order to prevent foreign substances such as dust from entering into the tank. When the filter is not available, use a wire net of 150 mesh or more.
- 4. Whenever you supply oil, use new one. Do not mix with reproduced or old oil.
- 5. Even when a new oil can is opened, don't use all the oil in it, but leave some unused. This is necessary to eliminate moisture and deposits.
- \* As to oil supply spots, supply frequency, oil amounts and oil types, refer Fig. 1-8 and Table 1-1.

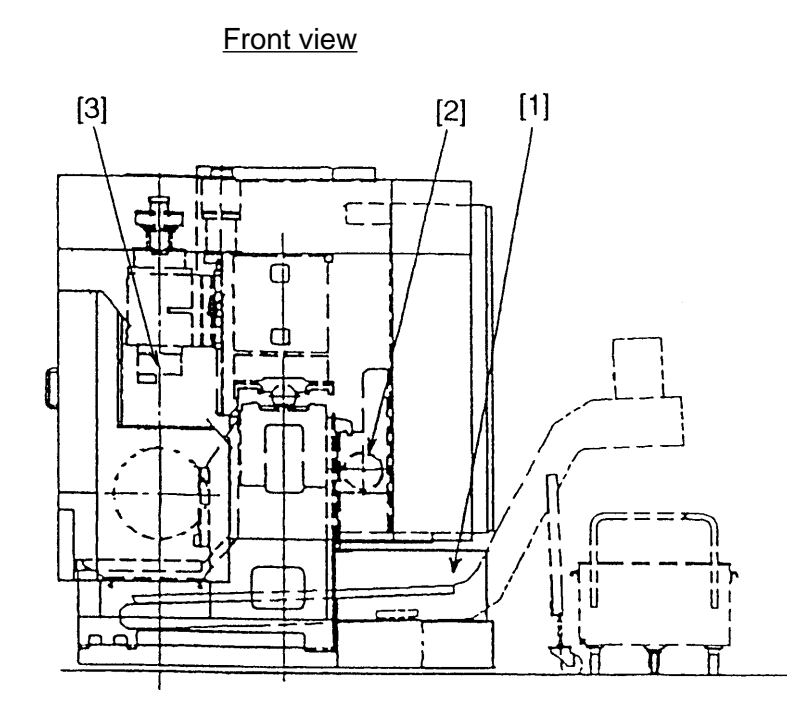

Fig. 1-8

1 - 14

|   | Supply spot          | Method   | Frequency                  | Q'ty        | Nisseki  | Idemitsu  | Shell     | Mobil   | Mitsubishi | ESSO  | МОК     | ISO    |
|---|----------------------|----------|----------------------------|-------------|----------|-----------|-----------|---------|------------|-------|---------|--------|
|   |                      |          |                            |             |          |           |           |         |            |       | Clewbar | symbol |
| 1 | Spindle cooling unit | Trochold | Replace every 6 month;     | <b>28</b> l | Nisseki  | Daphne    | Tetra oil | MOBIL   | Diamond    | UNI-  |         |        |
|   |                      | pump     | replenish occasion         |             | Multi-   | Multi-way | 32        | DTE oil | Tetrat 32  | POWER |         |        |
| 2 | Hydraulic unit       | Piston   | Replace every 6 month;     | 10 l        | purpose  | 32ER      |           | light   |            | MP32  |         |        |
|   |                      | pump     | replenish occasionally     |             | 32       |           |           |         |            |       |         |        |
| 3 | Hydraulic chuck      | Manual   | Supply oil fully every day |             | Molynock | Daphne    | Retina    | MOBIL   | Diamond    | BICON | R-temp  | CB32   |
|   |                      |          |                            |             | grease 2 | grease    | AM        | grease  | Multi pur  | Q2    | Q NB50  |        |
|   |                      |          |                            |             |          | M2        |           | special | pose M     |       |         |        |
|   |                      |          |                            |             |          |           |           |         | grease 2   |       |         |        |

#### 1-2-2 Coolant

#### 1) How to control coolant fluid

The consistency of coolant fluid is changed depending upon the quality of water used, mixture of chips or foreign substances and evaporation of moisture. And unless the maintenance of the coolant fluid is made for a long time, germs may be generated, that causes to break the filters, the piping and the pump. Check the density of the fluid, and pH timely, replace the coolant fluid, and also clean the inside of the coolant tank in consideration of using conditions.

Since contaminated muddy clods may be generated when a different kind of coolant fluid is mixed up, remove completely the previous fluid through flushing the piping, the tank and the equipment sufficiently, when changing the coolant fluid.

#### • Items to be checked periodically

It is advised to check the following items periodically.

#### 1. Liquid color check

#### Observe the color eyes.

When the color is changed to blown, it is presumed that rust may generate. In case of FC and FCD, chips happen to become blown. When the coolant fluid becomes block, it is presumed that it has been corroded. When the fluid becomes block and gives out a putrid smell on Monday morning or after a long period of holidays, the color of the fluid may happen to return to the original color in the afternoon. It is phenomena that the fluid changed through extinction of bacteria (anaerobic germs) by touching the fluid with air.

When it is not returned, it is required to replace the fluid, since the fluid is too putrid. In this case, replace all the coolant fluid and make flushing sufficiently. The remaining bacteria will cause to repeat the putrid consequently.

#### 2. Check of the putrid smell

Special care must be taken to smell.

When the fluid is filled with putrid smell, the ingredient of the cutting fluid be destroyed by breeding of bacteria or eaten by bacteria as nutritive substance, that causes the change of its density, lowering of pH and outbreak of rust.

When the putrid smell is not faded away even after half a day in the status of operation, it is required to replace the coolant fluid.

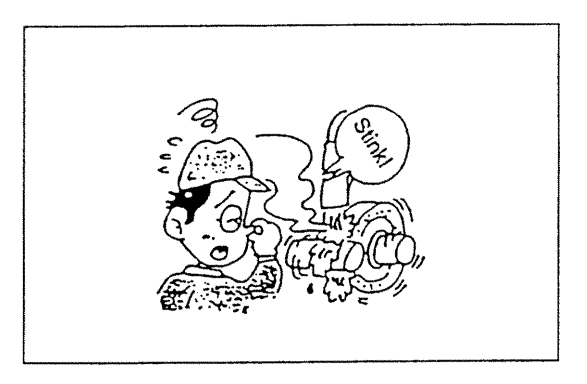

#### 3. Check of the filthiness of the fluid

Observe the filthiness of the fluid by eyes.

The filthiness of the fluid has influence on the machining accuracy, the dirt of the machined work and the dirt of the machine.

And the dirt of the machine makes hard to observe the state of machining from the outside.

4. Check of the quantity

Check the level of the rank periodically.

Shortage of the fluid quantity causes to form bubbles or to disable the fluid to supply sufficiently to the machining point.

And also it will hasten the progress of the putrefaction.

5. Control of the density

It is the most important procedure to control the density of the fluid when soluble cutting oil is used.

It is the best way to measure the density by a refractometer.

If not available, it is possible to control to some extent the density of the fluid by calculating precisely the magnification at the time of dilution and also by calculating the magnification without fail when pouring some more fluid.

It is the most desirable method to check periodically the density by a density-meter, since there are various factors such as change of the ingredients by bacteria, decrease by taking out with the workpieces or vaporization of the fluid. When the density of the cutting fluid is low, serious problems such as bad smell by putrefaction, lowering on the pH and rust promotion will occur. Generally the density of the cutting fluid is within the extent of 20

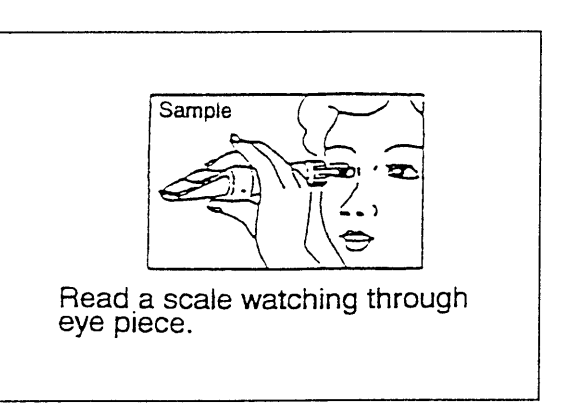

times through 30 times, but it will be different depending on the kind of cutting fluid. Comply with the maker's recommending value. Since it becomes impossible to measure the fluid when lots of rust preventive oil or lubrication oil is mixed.

#### 6. Control of the pH

Measure the pH by using either a litmus test paper or a simple pH measuring instrument.

When the pH value of the fluid is 7, the fluid is neutral. When the value is larger than 7, the fluid is alkaline and when it is smaller than 7, the fluid is acidic.

Generally pH8.5 through 9.5 is an ideal value. When the value becomes lager than this, alkaline

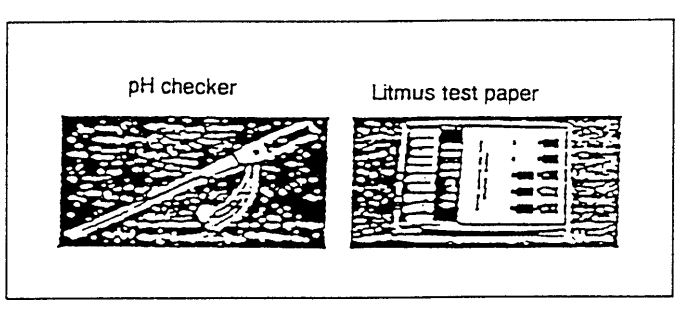

becomes stronger, that causes the chapping of the skin of the hands.

When it becomes smaller, the fluid is acidulate, that causes hastening of rust. Especially when the pH value of the fluid becomes less than 8, care must be taken since rust is hastened rapidly. In this case, replace the fluid.

#### 7. Check of the stagnant sludge

#### Check whether chips and/or sludge stagnate in the tank and the piping.

Remove chips and/or sludge from the tank and the piping by flushing as occasion calls.

And mixture of rust preventive oil and lubrication oil may become the nutritive elements, and the surface of the tank is covered with them, that causes the breeding of anaerobic germs. Remove the adulterated oil periodically.

It is recommendable to employ an eliminator such as skimmer.

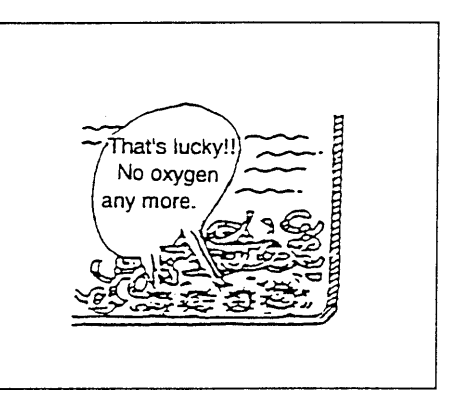

#### 2) Control of the waste oil

"Water Pollution Control Law" and "Sewage Water Law" are adapted to the waste oil of cutting fluid.

The substances more than 10 items of ingredients contained in the cutting fluid are designated as organic substance, and they become the object of regulation items. Therefore, appropriate disposition such as disposal by the waste oil disposing system in the factory or taking-over by the waste oil treating trader is required.

The cost for waste oil disposal at the time of replacement of the fluid is directly related to the life of fluid, and 50% of cost-down can be attained by replacing the fluid once a year instead of twice a year.

Accordingly, conclusive control of the using fluid will mean development as a whole.

#### 3) Kinds and selection of water soluble cutting fluid

Though the cutting fluid is used for various kinds of purposes, the follwing 2 points are basically important.

- Lubrication: To diminish friction and prevent heat generation.....to smooth (Antil adhesion)
- Cooling: To cool generated heat.

Besides, stress tends to be laid on the problems of environments such as washabilly and chip removal, and becomes necessary to take the safety factor into sufficient consideration.

The watwe is soluble cutting fluid can be roughly classified to 3 kinds; emulsion type, soluble type and chemical solution type.

The following is a comoarison table pf respective features.

| Туре            | Emulsion Type                                                                                                    | Soluble Type                                                                                                    | Chemical Solution Type |
|-----------------|----------------------------------------------------------------------------------------------------|----------------------------------------------------------------------------------------------------|------------------------|
| Characteristics | <ul> <li>* This type has been<br/>used widely in the<br/>cutting field, because<br/>it is relatively large in<br/>particle diameter ( 4<br/>to 7 μm) and high in<br/>lubricating property.</li> <li>* It is the soluble<br/>cutting agent that was<br/>made first.</li> <li>* It decomposes easily<br/>due to lack of stability.</li> </ul> | <ul> <li>* This type is excellent<br/>in permeability<br/>because it is small in<br/>particle diameter<br/>( 0.1 to 0.03 μm ).</li> <li>* It has been used<br/>mainly for grinding<br/>purposes, but it is<br/>used also for cutting<br/>purposes due to the<br/>development of the<br/>extreme pressure<br/>agent.</li> <li>* Since it uses much<br/>surface-active agent,<br/>it is likely to affect<br/>coating adversely.</li> </ul> | Do not use this type.  |
| Form            | m * Dissolving this in<br>water, it becomes<br>milky. This is<br>because particles<br>dissolved in water are<br>large, reflecting light. * Dissolving this in<br>water, it becomes<br>semi-transparent.<br>This is because<br>particles dissolver in<br>water are very fine,<br>passing light.                                              |                                                                                                    |                        |

#### Maintenance of Coolant Tank

In case of delivery of coolant from the tool post get worse,

- 1. Check level and fill it up if required.
- 2. Clean a filter in the coolant tank.

This filter can be mounted or dismounted in one touch.

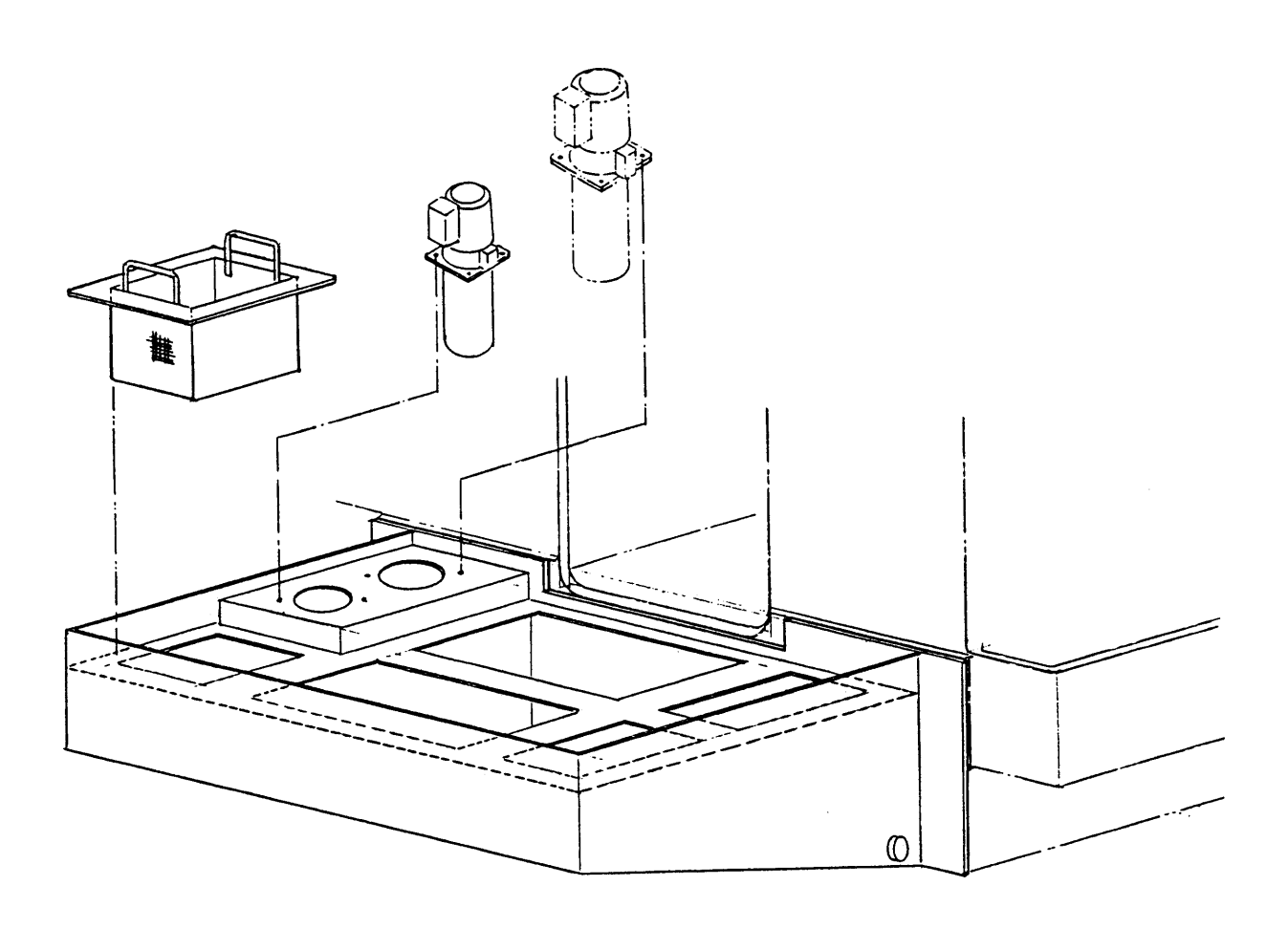

#### 1-2-3 Check Before Trial Operation of the Machine

Before operating the machine at first, be sure to check each item in accordance with the following order.

1. Check the voltage of the power source. The power source is different depending on the district.

Three-phase, 200V, 50Hz: Mostly in Kanto and Tohoku regions.

Three-phase, 220V, 60Hz: Mostly in Kansai, Chubu, Hokuriku and Chugoku regions.

Three-phase, 200V 50-60Hz: For future power supply and not available at present.

When checking the power source, measure the voltage between 3 phase respectively and the difference between each phase must be within a few voltage.

2. Turn on the breaker CB-1 in the power control cabinet and then check the phase rotation of the power source in accordance with the following.

Press the movable contact operating button in the magnetic switch (MS-1) for hydraulic motor with a driver and check that the pressure gauge for hydraulics turns up. When it doesn't turn up even pressing it for 5 to 10 seconds, turn off the barker (turn off the power on the factory side) because of different phase rotation and change the connection of either 2 of the power supply 3 lines.

- 3. Turn on the power source for the NC unit and check that the screen (TITLE) is displayed on the Display.
- 4. Set the mode selection switch to the manual (HANDLE or FEED).
- 5. Check of the rotating direction of every motor.

Rotate every motor by respective switch and check the rotating direction in accordance with the instruction of the rotating direction.

When the rotating direction is reverse, change the connection of either 2 of the power supply 3 lines.

| [1] Cooling fan       | : Start/stop is operated by the breaker on the high power control board. |  |  |
|-----------------------|--------------------------------------------------------------------------|--|--|
| [2] For hydraulic     | : To start by the "Standby" button.                                      |  |  |
|                       | To stop by the "Power source" button OFF.                                |  |  |
| [3] For spindle       | : To jog rotation by the "Jog start" button.                             |  |  |
| [4] For cutting fluid | : To start by the "Coolant" button                                       |  |  |
|                       | To stop by pressing the button again.                                    |  |  |

- 6. Adjust the pressure of the hydraulic unit to the setting pressure, 3.5MPa {35kg/cm<sup>2</sup>}.
- 7. Execute warm up running before operation every morning.

Execute warm-up running of the spindle according to "Warm-up Running of the Spindle" in the "Operation Manual".

# 2. MAINTENANCE AND CHECKING

# 2-1 Daily Checking Items

The following are maintenance items to be checked by operators. These maintenance items are important to prevent machine trouble and to perform efficient operation. Perform maintenance according to the following daily check list.

## Daily check list

|    | Checking part                        | Check item                                                                                                    | Details of checks                                                                                                    |
|----|--------------------------------------|----------------------------------------------------------------------------------------------------|----------------------------------------------------------------------------------------------------|
| 1. | Hydraulic unit                       | a) Check for normal set pressure.                                                                               | ⇒ Normal value: 35 kgf/cm <sup>2</sup> , 45 kgf/<br>cm <sup>2</sup> and 70 kgf/cm <sup>2</sup> (It depends on<br>the model.) |
|    |                                      | b) Check hydraulic unit for faults.                                                                             | ⇒ Checks for abnormal noise and oil leakage.                                                                                 |
|    |                                      | c) Check hydraulic unit for sufficient quantity of oil.                                                         | $\Rightarrow$ Oil level check                                                                                                |
|    |                                      | <ul> <li>d) Check that oil temperature is<br/>60°C or less.</li> </ul>                                          | ⇒ Oil temperature check: Proper<br>temperature is 60°C or less.                                                              |
|    |                                      | e) Check for oil leakage.                                                                                       | $\Rightarrow$ Check for oil leakage                                                                                          |
| 2. | Main cooling unit                    | a) Check main cooling unit for operation.                                                                       | $\Rightarrow$ Check for sound of fan running                                                                                 |
|    |                                      | <ul> <li>b) Check cooling unit for sufficient<br/>quantity of oil. (Checks before starting<br/>work)</li> </ul> | $\Rightarrow$ Oil level check                                                                                                |
|    |                                      | <ul> <li>c) Check that air filter is thoroughly<br/>cleaned.</li> </ul>                                         | $\Rightarrow$ Checks for clogging and cleaning                                                                               |
|    |                                      | d) Check for oil leakage.                                                                                       | $\Rightarrow$ Check for oil leakage                                                                                          |
| 3. | Pneumatic unit                       | a) Check for normal set pressure.                                                                               | $\Rightarrow$ Normal value: 5 kgf/cm <sup>2</sup>                                                                            |
|    |                                      | b) Check pneumatic unit for faults such as air leakage.                                                         | $\Rightarrow$ Check for air leakage                                                                                          |
| 4. | Coolant unit                         | a) Check coolant unit and piping for faults.                                                                    | ⇒ Checks for coolant leakage and<br>abnormal noise                                                                           |
|    |                                      | <ul> <li>b) Check coolant unit for sufficient<br/>quantity of coolant.</li> </ul>                               | $\Rightarrow$ Oil level check                                                                                                |
|    |                                      | c) Check that air filter is thoroughly cleaned.                                                                 | $\Rightarrow$ Checks for clogging and cleaning                                                                               |
|    |                                      | d) Check for discharge.                                                                                         | $\Rightarrow$ Visual check                                                                                                   |
|    |                                      | e) Check for oil leakage.                                                                                       | $\Rightarrow$ Check for oil leakage                                                                                          |
| 5. | High-pressure<br>coolant             | a) Check high-pressure unit and piping for faults.                                                              | ⇒ Checks for coolant leakage,<br>abnormal noise and abnormal<br>vibration.                                                   |
|    |                                      | b) Check for discharge.                                                                                         | $\Rightarrow$ Visual check                                                                                                   |
|    |                                      | c) Check pump for discharge pressure.<br>(Pressure gage)                                                        | ⇒ Normal value: 35 kgf/cm <sup>2</sup> or 70 kgf/<br>cm <sup>2</sup> (It depends on the<br>specifications.)                  |
|    |                                      | d) Check that air filter is thoroughly cleaned.                                                                 | $\Rightarrow$ Checks for clogging and cleaning                                                                               |
|    |                                      | e) Check high-pressure pump for<br>sufficient quantity of oil.                                                  | ⇒ Oil level (cap oil filling) check and<br>replenishment                                                                     |
|    |                                      | <ul> <li>f) Check for high-pressure pump oil<br/>fouling.</li> </ul>                                            | $\Rightarrow$ Checks for oil degradation and oil color                                                                       |
|    |                                      | g) Check for sufficient quantity of coolant.                                                                    | $\Rightarrow$ Check through main tank                                                                                        |
| 6. | Operation panel<br>and control panel | a) Check that alarm is not displayed on the screen. (Battery alarm, etc.)                                       | $\Rightarrow$ Visually check it to determine the cause for corrective action.                                                |
|    |                                      | b) Check that cooling fan is running.                                                                           | $\Rightarrow$ Visually check it to determine the cause for corrective action.                                                |

| Checking part |                              | Check item                                                                                  | Details of checks                                                                                                    |  |  |  |
|---------------|------------------------------|---------------------------------------------------------------------------------------------|----------------------------------------------------------------------------------------------------|--|--|--|
| 7.            | Chuck/cylinder               | a) Check that chuck is filled with                                                          | $\Rightarrow$ Check that specified grease is filled.                                                                  |  |  |  |
|               | (Turning machine)            | sufficient grease. (Once a day)                                                             |                                                                                                    |  |  |  |
|               |                              | b) Check that chuck pressure can be                                                         | $\Rightarrow$ Check pressure regulation for each                                                                      |  |  |  |
|               |                              | regulated smoothly.                                                                         | workpiece change.                                                                                                    |  |  |  |
|               |                              | c) Check that coolant recovery port at                                                      | $\Rightarrow$ Clean as necessary.                                                                                     |  |  |  |
|               |                              | the rear of chuck cylinder is cleaned                                                       |                                                                                                    |  |  |  |
|               |                              | and that chips are removed.                                                                 |                                                                                                    |  |  |  |
|               |                              | d) Check master jaw for actuation.                                                          | ⇒ Check actuation by foot switch operation.                                                                           |  |  |  |
|               |                              | e) Check that running-in is performed.                                                      | ⇒ Perform running-in by low rpm of<br>about 10% of the model's maximum<br>rpm for 30 minutes before starting<br>work. |  |  |  |
| 8.            | Spindle head                 | a) Check for abnormal noise. (M/C, NCL)                                                     | ⇒ Check for abnormal noise during spindle running                                                                     |  |  |  |
| 9.            | Feed unit                    | a) Check for abnormal noise.                                                                | ⇒ Check for abnormal noise when<br>operating feed unit                                                                |  |  |  |
| 10.           | Tool post unit               | a) Check for coolant discharge.                                                             | $\Rightarrow$ Visual check                                                                                            |  |  |  |
|               |                              | b) Check that tool pots and tapered                                                         | $\Rightarrow$ Check for removal of dust, fouling                                                                      |  |  |  |
|               |                              | portion of QCT, KV and KM are                                                               | and foreign matter such as chips                                                                                      |  |  |  |
|               |                              | cleaned.                                                                                    | (Wipe with a clean cloth.)                                                                                            |  |  |  |
|               |                              | c) Check tool layout for imbalance.                                                         | ⇒ Check that tools are placed in balance and that turret turns smoothly.                                              |  |  |  |
|               |                              | d) Check that chips on the turret                                                           | $\Rightarrow$ Check that foregin matter including                                                                     |  |  |  |
|               |                              | swiveling portion are removed.                                                              | chips on the turret swiveling portion<br>and its vicinity are removed.                                                |  |  |  |
| 11.           | Chip conveyor                | a) Check for obstructions on the conveyor.                                                  | ⇒ Check for removal of obstructions<br>such as workpiece, tool and square                                             |  |  |  |
|               |                              |                                                                                             | bar                                                                                                    |  |  |  |
|               |                              | <ul> <li>b) Check the quantity of chips in the<br/>chip box and that of coolant.</li> </ul> | ⇒ Check the quantity of chips and that<br>of coolant, and dispose of them as<br>necessary.                            |  |  |  |
|               |                              | c) Check that a large quantity of chips                                                     | $\Rightarrow$ Prevent a large quantity of chips                                                                       |  |  |  |
|               |                              | collect on the chip conveyor.                                                               | from collecting on the conveyor.                                                                                      |  |  |  |
|               |                              | (Inclusive of screw conveyor)                                                               | Check that conveyor operates to discharge chips.                                                                      |  |  |  |
|               | d) Check for abnormal noise. |                                                                                             | ⇒ Check for abnormal noise when<br>operating chip conveyor                                                            |  |  |  |
| 12.           | Covers                       | a) Check that covers are not detached.                                                      | $\Rightarrow$ Check that covers are not detached.<br>If any cover is detached, attach it.                             |  |  |  |
|               |                              | b) Check that window is cleaned.                                                            | $\Rightarrow$ Check for cleaning                                                                                      |  |  |  |
|               |                              | c) Check that nameplate and caution plate are cleaned.                                      | $\Rightarrow$ Check for cleaning                                                                                      |  |  |  |
| 13.           | Interlocking device          | a) Check door interlocking function.                                                        | $\Rightarrow$ Check that spindle does not run when opening door.                                                      |  |  |  |

|     | Checking part                                                                     | Check item                                                          | Details of checks                                 |  |
|-----|-----------------------------------------------------------------------------------|---------------------------------------------------------------------|---------------------------------------------------|--|
| 14. | <ol> <li>Mist collector</li> <li>a) Check that mist does not remain in</li> </ol> |                                                                     | $\Rightarrow$ Visual check Provide angular hose   |  |
|     |                                                                                   | the hose.                                                           | route.                                            |  |
|     |                                                                                   | <ul> <li>b) Check that filter is thoroughly<br/>cleaned.</li> </ul> | $\Rightarrow$ Checks for clogging and cleaning    |  |
|     |                                                                                   | c) Check that oil is properly drained.                              | $\Rightarrow$ Visual check for proper oil drainag |  |
|     |                                                                                   | d) Check mist for leakage.                                          | $\Rightarrow$ Visual check                        |  |

# 2-2 Periodic Check Items

Periodic checks by maintenance personnel are essential for assuring continued machine accuracy. Perform maintenance at regular intervals according to the following periodic check list.

### Periodic check list

|    | Checking part         | Check item                                                                              | C | Checking interval |   | val | Details of checks                                                                                                    |
|----|-----------------------|-----------------------------------------------------------------------------------------|---|-------------------|---|-----|----------------------------------------------------------------------------------------------------|
|    | One ching part        | Oncok item                                                                              | 1 | 3                 | 6 | 12  |                                                                                                    |
| 1. | Hydraulic unit        | a) Check piping for faults.                                                             |   |                   | 0 |     | ⇒ Check for oil leakage, and<br>tighten connector securely<br>if necessary.                                                                                                    |
|    |                       | b) Change hydraulic fluid.                                                              |   |                   | 0 |     | ⇒ Clean the inside of tank<br>and strainer, and change<br>hydraulic fluid as<br>necessary.                                                                                                    |
|    |                       | <ul> <li>c) Check that strainer is<br/>thoroughly cleaned.</li> </ul>                   |   |                   | 0 |     | ⇒ Checks for clogging and<br>cleaning (Shorten<br>checking intervals<br>depending on working<br>environment.)                                                                                                    |
|    |                       | d) Check oil for discoloration (fouling).                                               |   |                   | 0 |     | ⇒ Check oil color with oil<br>gage. When color is<br>getting brown, change oil.                                                                                                    |
| 2. | Main cooling unit     | a) Check piping for faults.                                                             |   |                   | 0 |     | ⇒ Check for oil leakage, and<br>tighten connector securely<br>if necessary.                                                                                                    |
|    |                       | b) Change hydraulic fluid.                                                              |   |                   | 0 |     | ⇒ Clean the inside of tank<br>and strainer, and change<br>hydraulic fluid as<br>necessary.                                                                                                    |
| 3. | Pneumatic unit        | a) Check piping for faults.                                                             |   |                   | 0 |     | ⇒ Check for oil leakage, and<br>tighten connector securely<br>if necessary.                                                                                                    |
|    |                       | <ul> <li>b) Check that filter is<br/>thoroughly cleaned.</li> </ul>                     |   |                   | 0 |     | ⇒ Checks for clogging and<br>cleaning (Shorten<br>checking intervals<br>depending on working<br>environment.)                                                                                                    |
| 4. | Coolant unit          | a) Check for conspicuously dirty coolant unit.                                          | 0 |                   |   |     | $\Rightarrow \text{Refer to Coolant section} \\ \text{in Chapter 3 of the} \\ \text{in Chapter 4 of the} \\ \text{in Chapter 5 of the} \\ \text{in Chapter 5 of the} \\ in Chapter$ |
|    |                       | b) Check for foul smell.                                                                | 0 |                   |   |     | Instruction manual. (NCL)                                                                                                    |
|    |                       | <ul> <li>c) Check piping for faults.</li> </ul>                                         |   |                   | 0 |     | ⇒ Check for oil leakage, and<br>tighten connector securely<br>if necessary.                                                                                                    |
| 5. | High-pressure coolant | a) Check piping for faults.                                                             |   |                   | 0 |     | ⇒ Check for oil leakage, and<br>tighten connector securely<br>if necessary.                                                                                                    |
|    |                       | b) Check that filter is thoroughly cleaned.                                             | 0 |                   |   |     | ⇒ Checks for clogging and<br>cleaning                                                                                                    |
|    |                       | <ul> <li>c) Check high-pressure<br/>pump for sufficient<br/>quantity of oil.</li> </ul> | 0 |                   |   |     | ⇒ Oil level (cap oil filling)<br>check and replenishment                                                                                                    |
|    |                       | d) Check for high-pressure<br>pump oil fouling.                                         | 0 |                   |   |     | ⇒ Checks for oil degradation<br>and oil color                                                                                                    |

|     | Checking part                                               | Check item                                                                                                   | Checking interval |   |   | val | Details of checks                                                                                             |  |
|-----|-------------------------------------------------------------|----------------------------------------------------------------------------------------------------|-------------------|---|---|-----|----------------------------------------------------------------------------------------------------|--|
|     | encoung part                                                | Chook Kom                                                                                                    | 1                 | 3 | 6 | 12  |                                                                                                    |  |
| 5.  | High-pressure<br>coolant                                    | <ul> <li>e) Check high-pressure<br/>pump suction and<br/>discharge valves for<br/>damage or wear.</li> </ul> |                   |   |   | 0   | ⇒ Replace if damage or<br>wear is found.                                                                      |  |
|     |                                                             | <ul> <li>f) Check for damaged or<br/>dirty high-pressure<br/>pump diaphragm.</li> </ul>                      |                   |   |   | 0   | ⇒ Replace or clean if<br>necessary.                                                                           |  |
|     |                                                             | g) Check gas charging<br>pressure of accumulator.                                                            |                   |   |   | 0   | <ul> <li>⇒ Recharge if charging<br/>pressure is dropped.<br/>(Charging pressure: 50 K)</li> </ul>             |  |
| 6.  | Operation panel<br>and control<br>panel                     | a) Check for conspicuously<br>dirty operation panel and<br>control panel. (Cleaning)                         |                   |   | 0 |     | $\Rightarrow$ Visual check and cleaning                                                                       |  |
|     |                                                             | b) Check for foreign matter in the control panel.                                                            |                   |   | 0 |     | $\Rightarrow$ Removal of foreign matter                                                                       |  |
|     |                                                             | <ul> <li>c) Check that air filter is<br/>thoroughly cleaned.</li> </ul>                                      |                   |   | 0 |     | ⇒ Checks for clogging and<br>cleaning (Shorten<br>checking intervals<br>depending on working<br>environment.) |  |
|     |                                                             | d) Check that cooling fan is cleaned.                                                                        | 0                 |   |   |     | $\Rightarrow$ Check for dirty cooling fan                                                                     |  |
|     |                                                             | e) Check power supply and voltage.                                                                           |                   |   | 0 |     | ⇒ Check that secondary<br>voltage of main breaker is<br>set within +-10% of the<br>specified value.           |  |
| 7.  | Feed unit                                                   | <ul> <li>a) Check ball screw and<br/>guide for lubrication (oil<br/>and grease).</li> </ul>                  |                   |   | 0 |     | $\Rightarrow$ Visually check oil film.                                                                        |  |
| 8.  | Chip conveyor                                               | a) Check that chip conveyor is oiled.                                                                        |                   |   | 0 |     | $\Rightarrow$ Apply grease to sprocket area as necessary.                                                     |  |
| 9.  | Belt,Timing<br>belt(Tool post, X<br>and Z axes,<br>Spindle) | a) Check belt for deflection.                                                                                |                   |   | 0 |     | <ul> <li>⇒ Check deflection amount<br/>with tension meter.<br/>(Normal value: mm/kg)</li> </ul>               |  |
|     |                                                             | <ul> <li>b) Check surface for<br/>damage and heights for<br/>deterioration.</li> </ul>                       |                   |   | 0 |     | ⇒ Visual checks and<br>degreasing                                                                             |  |
| 10. | Level                                                       | a) Check the level of bed<br>and table with level vial.                                                      |                   | 0 |   |     | $\Rightarrow$ Level check and<br>adjustment with level vial                                                   |  |
| 11. | LS and SOL                                                  | a) Check that LS and SOL are not moistened with oil.                                                         |                   | 0 |   |     | ⇒ Determine the cause to take corrective action.                                                              |  |
|     |                                                             | b) Check for oil fouling.                                                                                    |                   | 0 |   |     | $\Rightarrow$ Cleaning                                                                                        |  |

|     | Checking part            | Check item                                                                           | Checking interval |   |   |    | Details of checks                                                                                               |
|-----|--------------------------|--------------------------------------------------------------------------------------|-------------------|---|---|----|----------------------------------------------------------------------------------------------------|
|     |                          |                                                                                      | 1                 | 3 | 6 | 12 |                                                                                                    |
| 12. | Cover                    | a) Check mounting bolts for looseness.                                               |                   | 0 |   |    | ⇒ Check cover clamping<br>bolts for tightness, and<br>tighten securely if<br>necessary.                         |
| 13. | Wiper and brush          | a) Check wiper and brush<br>for deterioration and<br>damage.                         |                   | 0 |   |    | $\Rightarrow$ Visual checks                                                                                     |
|     |                          | <ul> <li>b) Check for jamming of<br/>chips and foreign<br/>matter.</li> </ul>        |                   | 0 |   |    | $\Rightarrow$ Visual checks                                                                                     |
| 14. | Interlocking<br>device   | <ul> <li>a) Check spindle speed<br/>limiting interlocking<br/>function.</li> </ul>   |                   |   | 0 |    | ⇒ Check spindle speed<br>limiting interlocking set<br>value (parameter) when<br>using special chuck and<br>jig. |
| 15. | Cable                    | a) Check for damaged<br>appearance (tears,<br>crushes, stripped<br>conductor, etc.). | 0                 |   |   |    | ⇒ Visual checks Replace if<br>there is something wrong.                                                         |
|     |                          | b) Check connector for<br>looseness.                                                 | 0                 |   |   |    | $\Rightarrow$ Visual check Tighten securely if necessary.                                                       |
|     |                          | c) Check for caught cable.                                                           | 0                 |   |   |    | ⇒ Visual check Return to<br>normal. Appearance<br>check Replace if there is<br>something wrong.                 |
|     |                          | d) Check that cable is not moistened.                                                | 0                 |   |   |    | ⇒ Visual check and cleaning<br>Determine the cause.                                                             |
| 16. | OT (Over-travel)         | a) Check LS for actuation.                                                           | 0                 |   |   |    | $\Rightarrow$ Operate the machine to check function.                                                            |
| 17. | Earth leakage<br>breaker | a) Check breaker for<br>operation.                                                   |                   | 0 |   |    | $\Rightarrow$ Press test button to check breaker for operation.                                                 |

# 3. MAINTENANCE AND ADJUSTMENT

### 3-1 Adjusting Method of X and Z Axes Backlash

How to cancel the compensation amount previously entered To cancel the compensation amount entered before measuring backlash

- 1) Put the machine to a stop status. (This setting irrelevant to the machine status.)
- 2) Change the parameter according to the parameter setting method under "OPERATION MANUAL", Item 16.
- 3) Call up the backlash parameter 1851 and make the X and Z axes value 0.
- 4) Turned OFF, Turned ON again

Procedure 1

Procedure 2 Measuring the backlash amount

- 1) Put the dial indicator contact to the check from the turret side.
- 2) Measure a backlash amount with a X-axis and Z-axis handle in the order of (a) through (c).

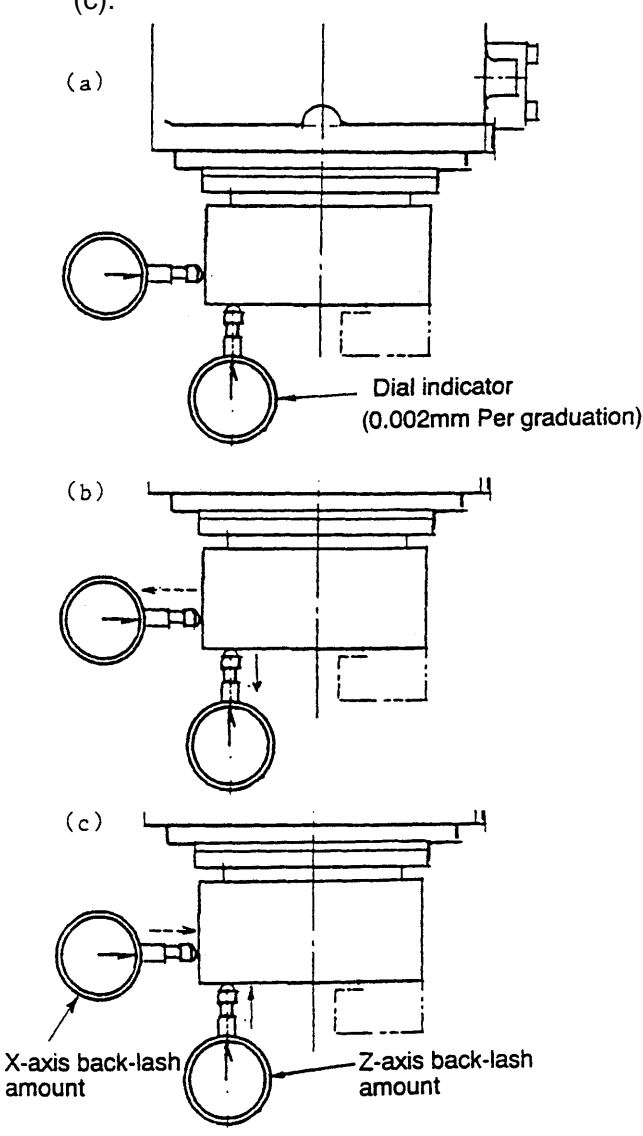

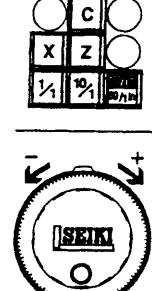

Turn the handle counterclockwise and set the handle and indicator to 0.

Turn the handle further counter-clockwise by another 20~30 graduations.

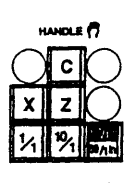

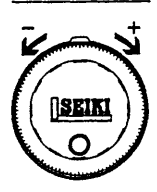

Turn the handle clockwise until a pointer points to 0. At this time, the difference of the indicator represents the backlash amount. Procedure 3 Setting of backlash amount

1) According to the parameter setting method under "OPERATION MANUAL", Item 16, call up the backlash parameter 1851 and set the compensation amounts of X and Z axes.

| V avia companyation amount   | Backlash amount   | 0.012  | .012 |  |
|------------------------------|-------------------|--------|------|--|
| -axis compensation amount =  | Compensation unit | 0.0005 | = 24 |  |
| Z-axis compensation amount - | Backlash amount   | 0.015  | = 15 |  |
|                              | Compensation unit | 0.001  |      |  |

2) Switch OFF the source power once, they switch ON again.

Procedure 4 Confirmation of backlash amount

1) Confirm that the setting values are correct, according to Procedure 2.
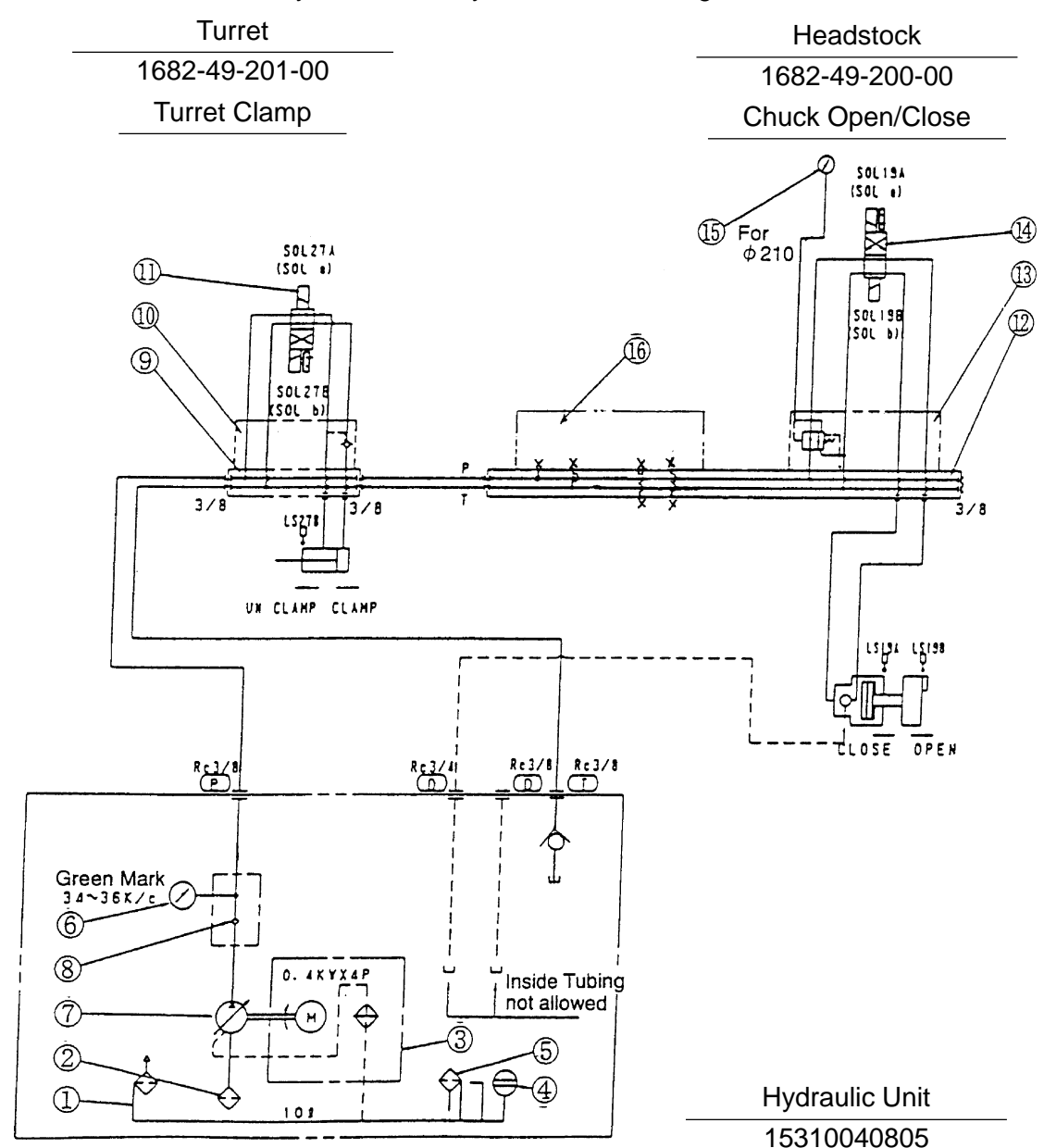

# 3-2 Hydraulic Unit/Hydraulic Circuit Diagram

Hydraulic Unit/Hydraulic Circuit Diagram

| 16 | BLOKING BLOCK                    |                         | 1    | Shonan    |
|----|----------------------------------|-------------------------|------|-----------|
| 15 | OPG-DF-T-R1/4-6×7 <sup>MPA</sup> | Pressure Gauge          | 1    | ASK       |
| 14 | SL-G01-E3X-GR-C1                 | Solenoid valve          | 1    | Fujikoshi |
| 13 | OG-G01-PC-K-5871A                | Reducing Module         | 1    | Fujikoshi |
| 12 | 9001-68-002-00                   | Manifold                | 1    | Shonan    |
| 11 | SL-G01-E3X-GR-C1-11              | olenoid valve           | 1    | Fujikoshi |
| 10 | OCP-G01-B1-20                    | Pilot Check Valve       | 1    | Fujikoshi |
| 9  | 9001-68-001-00                   | Manifold                | 1    | Shonan    |
| 8  | CT-T03-0-4044A                   | Check Valve             | 1    | Fujikoshi |
| 7  | VDS-0B-1A2-1249K                 | Variable Pump           | 1    | Fujikoshi |
| 6  | OPG-AT-R1/4-60 x 7MP-G           | Pressure Gauge          | 1    | ASK       |
| 5  | C-30-4043A                       | Oiling Hole             | 1    | Fujikoshi |
| 4  | KD-0A(N)                         | Oil Level Indicator     | 1    | Kyowa     |
| 3  | VBBA-0A4A04-1156A                | Electric motor w/Cooler | 1    | Meidensha |
| 2  | MSN-03-150                       | Strainer                | 1    | Masuda    |
| 1  | TNK-10L-H                        | Oil tank                | 1    | Fujikoshi |
| NO | PART NUMBER                      | PART NAME               | Q'ty | MAKER     |

# 3-3 Hydraulic Chuck

This chuck is hydraulically opened and closed. With this chuck employed, a work piece setup time can be reduced, manpower can be also saved and the workpiece can be powerfully and equally gripped.

Specifications

| Hydraulic chuck diameter | :                                      |
|--------------------------|----------------------------------------|
| Hydraulic tank unit      | : Commonly used for the machine proper |

#### Operation

- 1. Select a chuck gripping direction by using the WORK GRIP INT/EXT Selector switch located on the main operation panel.
- 2. Open and close the jaw by the chuck open/close switch on the main operating board.
- 3. Adjusting the chuck pressure

Adjust pressure of the hydraulic chuck by the dial on the manifold section at the left end of the machine.

- Turning the knob clockwise (direction of INC) increases the pressure.
- Turning the knob counterclockwise (direction of DEC) decreases the pressure.
- Adjust the chuck pressure within a range of a pressure gauge.

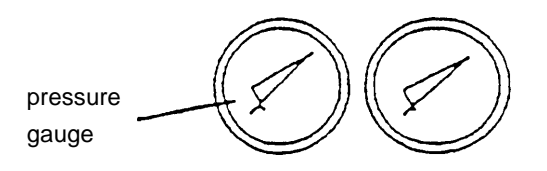

- **Note** 1) Due to an interlocking mechanism, the chuck cannot be opened or closed while the spindle is rotating.
  - 2) While the spindle is stopped, the chuck is loosened immediately by operating the chuck open/close switch. Pay attention, therefore, even on other occasions than when a workpiece is loaded or unloaded, or when gripping direction of the chuck is changed.
  - 3) When changing the gripping directions of the chuck, be sure to unload the workpiece from the chuck without fail.

### Hydraulic Chuck and Cylinder

Solid-Chuck (made by KITAGAWA)

|                    | Туре       |
|--------------------|------------|
| Hydraulic chuck    | HG-730-254 |
| Hydraulic cylinder | Y1235RE25  |

With cylinder mounting adapter

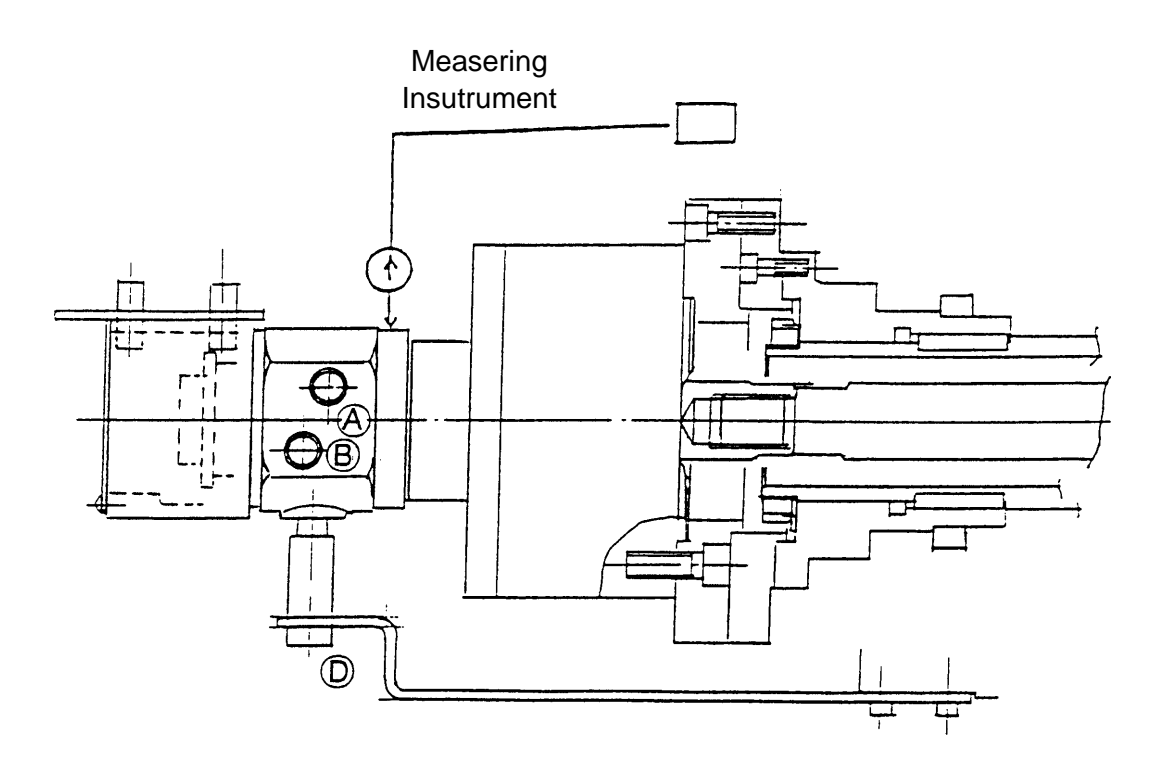

Mounting of Hydraulic Cylinder

- 1. Mount the hydraulic cylinder to the adapter of the spindle with M12 bolt.
- 2. Set a measuring instrument to the rear of the cylinder. With the rear of the cylinder fixed, rotate the spindle (about 30min<sup>-1</sup>) and check the runout of the cylinder.

Note 1) Fix a part to which the measuring instrument is set.

- 3. Adjust the runout of the cylinder within 0.02 mm and tighten each bolt.
- 4. Provide piping to (A), (B) and (D).

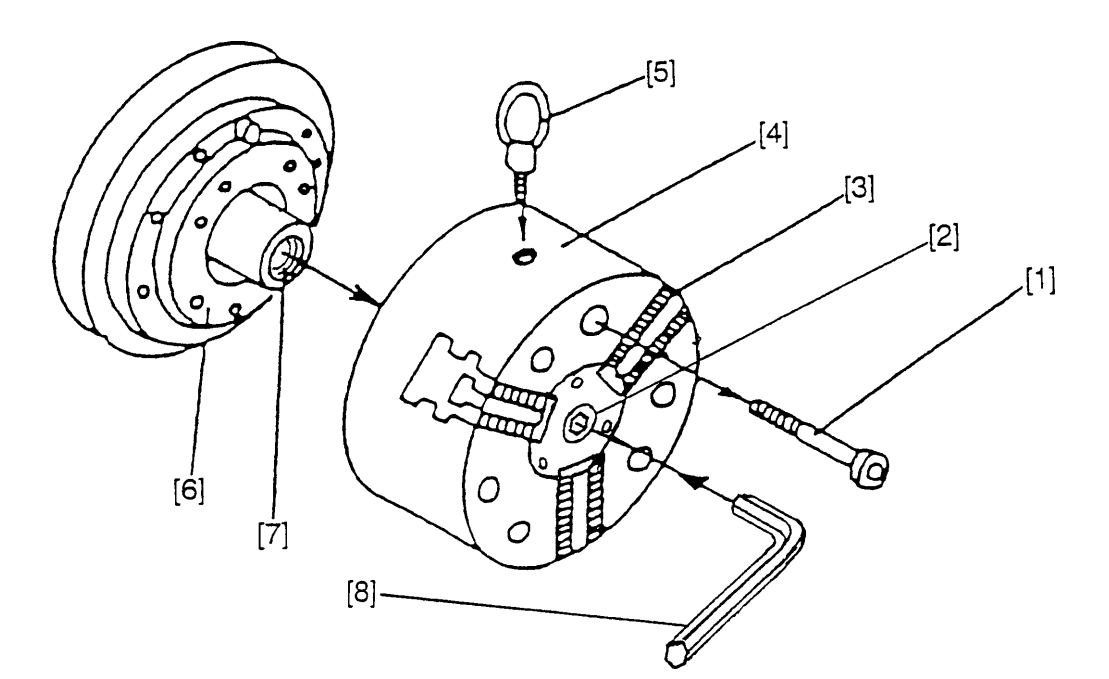

| 1 | Bolt            |
|---|-----------------|
| 2 | Connecting bolt |
| 3 | Master jaw      |
| 4 | Chuck body      |
| 5 | Eye bolt        |
| 6 | Spindle         |
| 7 | Draw rod        |
| 8 | Wrench          |

- 1. Procedures for removing the chuck body
  - 1) Turn off the power in the status of chuck closing.
  - 2) Screw in eye bolt [5] and pull up the chuck [4] naturally with wire.
  - 3) Loosen the bolt [2] connecting the draw-rod [7] by turning counter-clockwise with the attached wrench [8].
  - 4) Loosen the bolts [1] and remove the chuck body [4].

- 2. Procedures for installing the chuck body
  - 1) Set pressure of the hydraulic chuck to 0.5MPa {5kgf/cm}, and put forward the draw rod by the chuck open/close button.
  - 2) Thrust the wrench [8] into the bolt [1], and turn it right softly until it isn't turned.
  - 3) Mount the chuck [4] on the spindle.
  - 4) As the draw rod is at the forwarding end, loosen the bolt [1] by left turn until the shifter inside the chuck touches slightly the inside of the chuck front cover.

From this status, thrust it by a quarter right turn for final adjustment.

(Clearance between the shifter and the front cover shall be about 0.6mm.)

- *Note* 1) Use attached parts of the machine for the bolts to mount the chuck and jaws.
  - 2) When preparation of these bolts newly, prepare the bolts with the following material or equivalent.
  - Chrome-molybdenum steel
  - <SCM435H>

Tensile strength: 115 ~ 140Kgf/cm<sup>2</sup>

Hardness after heat treatment: HRC34 ~ 44

Thread class: 2nd class

- Keep strictly a protruded length L1 and L2 of mounting bolts.
- 3) Regarding a bolt to mount the collect chuck and other fixture requires above item 1) and 2) as well.

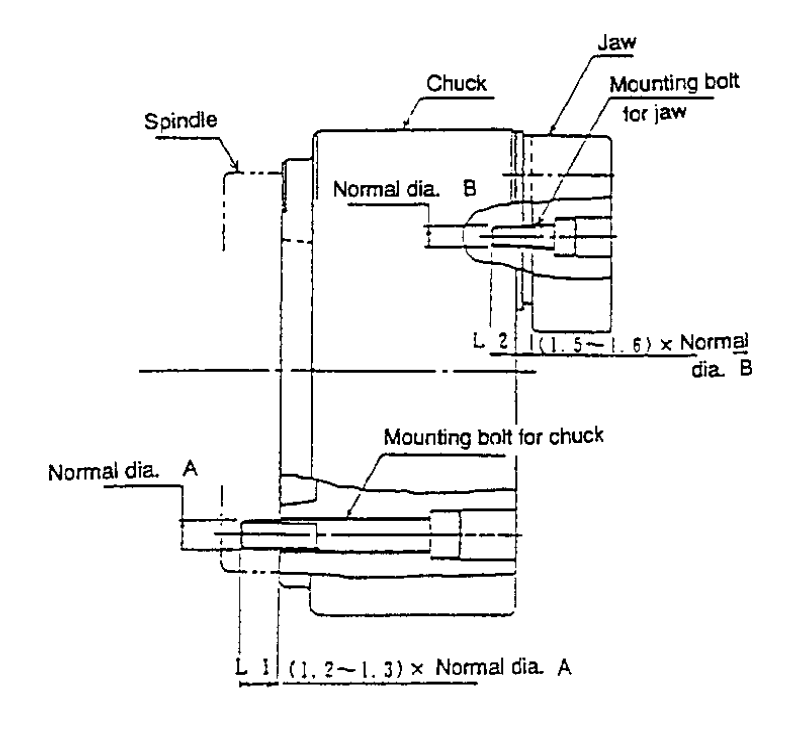

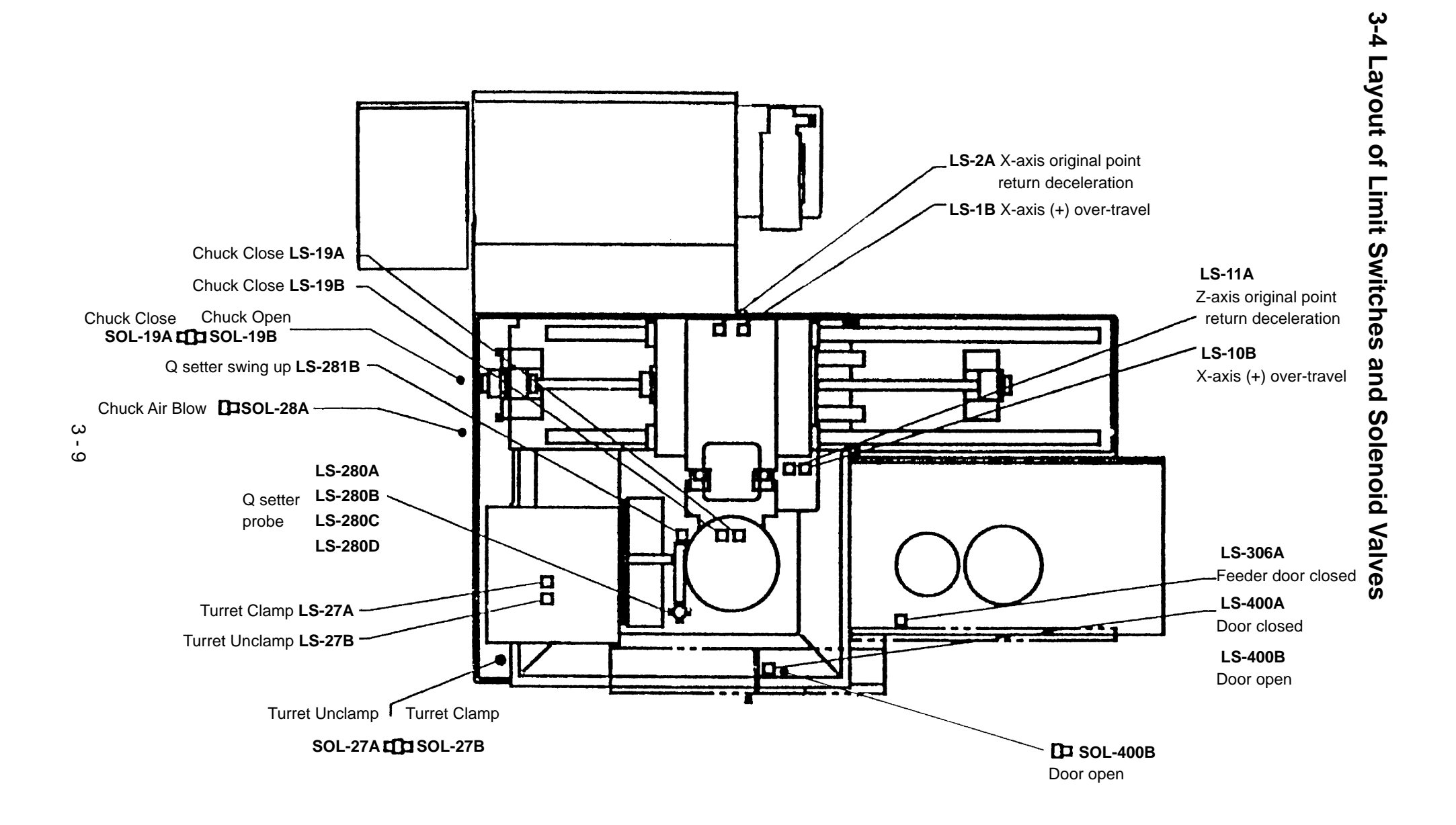

# **3-5 Restoration of NC Torque Limiter**

### 1. Explanation of function

This function is to detect the torque load on the feed axis and, if the detected torque is abnormally larger than the value set by the parameter, to exert an emergency stop of the spindle based on the judgement that there is an interference

### 2. Alarm

| Alarm No. | 1036 | NC torque limiter alarm                     |
|-----------|------|---------------------------------------------|
|           | F409 | Servo alarm: (X, Z axes) Axis abnormal load |

### 3. Method of restoration

The alarm status is normally restored by switching OFF the NC source power.

# 3-6 Returning Method from face Declination of Turret Index

This manual describes the procedures when a following alarm occurred by shut off the power (including emergency stop) or by collision, etc. while indexing.

In case of mere face declination, start from (9).

Alarm 1020 The turret face number set up is defective.

- (1) NC power ON.
- (2) Make operation preparation ON ( hydraulic ON).
- (3) Press the emergency stop button.
- (4) Every time you press the sheet key spindle
  [STOP] button and the [TAPE] button simultaneously, clamping and unclamping of the turret are repeated alternately.
   Under the clamping condition, [TURRET INDEX] button lamp is turned off.
- (5) While putting the turret under unclamping condition, turn the turret by hand and make indexing face single face ( align the marking-off line of the turret neck section with the line for the outer circumference phase marking.)
- (6) Put the turret in clamping condition, and confirm that the turret index button lamp is turned off.
- (7) Reset the emergency stop.
- (8) Make operation preparation ON (hydraulic ON).
  - [Alarm 1020 The turret face number set up is defective.] may be displayed.
- (9) Press following three buttons simultaneously (single face set)
   [SPINDLE STOP] + [EFFECTIVE] +
   [PAUSE]

for dry running and program checking

[Alarm 1020 The turret face number set up is defective.] disappeared.

(10) Perform turret indexing by MDI, and confirm that NC command and indexing face conform.

# 3-7 Alarm Diagnosis

This screen display is used for trouble shooting and taking counter-measures when various alarms occur.

### 3-7-1 When the Warning Lamp (Call Light) Lights ON.

The call light becomes ON, in either of the following cases.

- 1) When the machine comes to a stop (suspension) status, by program stop or program suspension code (M00, M01, M02, M30, etc.) during executing a program.
- 2) When an alarm status occurs and the alarm lamp (red) on the operating panel lights ON.

When the alarm lamp becomes ON, the machine is brought into the status of "Operation stop", which indicates that some trouble has occurred with the machine.

### 3-7-2 Alarm Display

1) Pressing the

OPERATION/MAINTENANCE key on the general screen, maintenance relevant function keys are listed up on the display.

| M.A.I.N. (J<br>05000;<br>(TL01/03 TLC<br>N01 G50 5400<br>N02 G28 U0 :<br>N03 G28 W0 :<br>N03 G28 W0 :<br>N04 M01 ;<br>;<br>N100 ;<br>G30 U0 W0 M4 | OG)<br>12/28 TL06/482) :<br>10 : |        |      |   |       |       |       |          | 0 X X | 5000     |
|----------------------------------------------------------------------------------------------------|----------------------------------|--------|------|---|-------|-------|-------|----------|-------|----------|
| ToolTO10                                                                                                    | 0 ()(                            | )      |      |   | BSO   | LUTE  |       | G        | G00   | G18      |
| OFSTX                                                                                                    | 100.000                          | Turn S | 800  | X |       | 19.7  | 81    | G98      | G40   | G80      |
| Z                                                                                                    | 300.000                          |        |      | Z | 16    | 777.2 | 16    | G198     | G97   | G        |
|                                                                                                    |                                  | sin F  | 0. 0 |   |       |       |       | M03      | M08   | М        |
| NOSE R                                                                                                    | 0.000                            |        |      |   |       |       |       | M        | N.    | М        |
| WID. H                                                                                                    | 0.000                            | TOOLS  | 5000 |   |       |       |       | M        | M     | Ж        |
| POINT T                                                                                                    | 0                                |        |      | D | IST 1 | TO GO |       |          |       |          |
| (\$)0                                                                                                    | 50                               | 100    |      | X |       | 0.0   | 00    | SET EN   | D     | 0:00:00  |
| S 123                                                                                                    |                                  | - 1    |      | Z |       | 0.0   | 00    | CYCLE    | 1     | 0:35:43  |
| X 2                                                                                                    |                                  |        |      |   |       |       |       | RAP T    | 18    | 80:29:38 |
|                                                                                                    | ALARM SY                         | STEN   |      |   | 1     |       | MAINT | ENA DISP |       |          |
| /1                                                                                                    | /2 DIAG. /3                      | /4     | /5   |   | /6    | /7    | NCE   | /8/CLEA  | R/9   | /0       |

- 2) Pressing the F3/ALARM DIAGNOSIS key, the alarm diagnosis screen is obtained and the alarm contents are displayed. Press the item which is to be processed.
- Also, when an alarm is issued, the screen changed to the alarm screen and the contents are displayed with alarm relevant function keys.

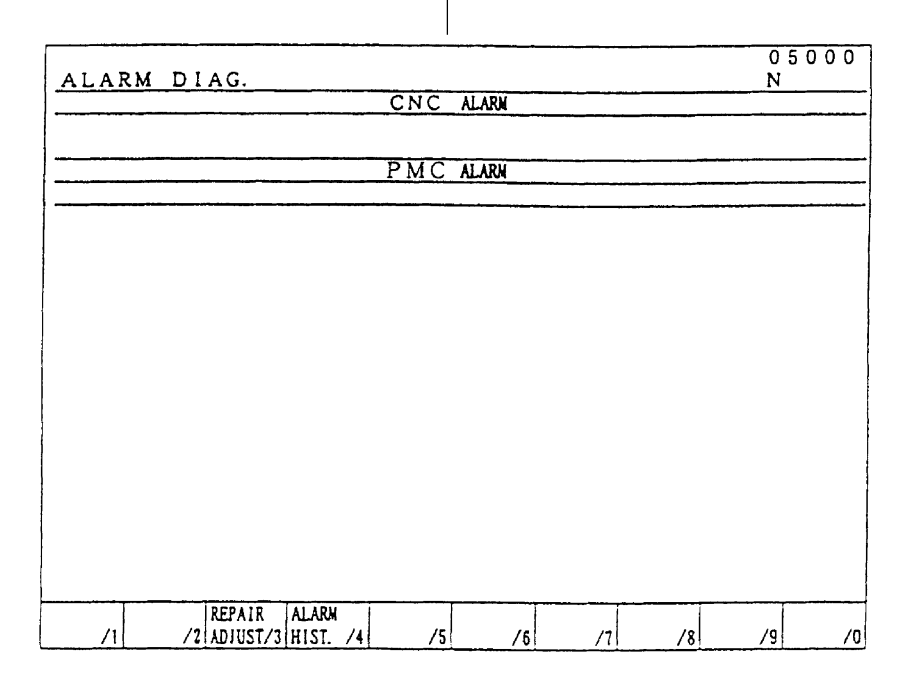

[1] NC unit relevant alarm (CNC Alarm)

The alarm No. and alarm message are displayed on the screen.

Check the alarm cause by referring to the list of NC alarm message and remove the cause of the trouble.

[2] Alarm relevant to machine equipment and PC control (PMC Alarm)

The alarm No. and alarm message are displayed on the screen.

Check the alarm cause by referring to the list of PC alarm message and remove the cause of the trouble.

### 3-7-3 Display of Switch Status

- After getting the alarm diagnosis screen by pressing the F3/ALARM DIAGNOSIS key, press the F2/SWITCH STATUS DISPLAY key, then the status of each switch is displayed on the screen.
- 2) On the switch status display screen, press the F2/ARRANGEMENT DIAGRAM key, then the ON/OFF status of each switch is shown on the diagram. Those marked with indicate ON status and those without mark indicate OFF.
- On the switch status display screen, press the F3/LIST key, then a list of each switch ON/OFF status. Use the page key to scroll the page, as the list extends over plural pages.

# **4. REFERENCE MATERIALS**

# 4-1 Servo Unit

### 4-1-1 Alarm Concerning Power Supply Unit (Source Power of Spindle/Servo

### Amplifier)

When an alarm is generated, the alarm LED (red) lights up on the status display and the alarm code is indicated in two figures on the 7-segment LED.

PIL ALM ☐ *O1* Alarm code is displayed. (01~) Alarm LED (red) lights up.

### 1) Alarm code 01

Contents

The main circuit power module (IPM) detected abnormality. (PSM-5.5, -11) Excessive current flowed at the main circuit power input part. (PSM-15~-30)

- Cause and trouble-shooting
  - (a) IGBT (or IPM) is defective.  $\Rightarrow$ Replace the IGBT (or IPM).
  - (b) Mismatch of AC reactor specification.  $\Rightarrow$ Confirm the PSM and AC reactor.

### 2) Alarm code 02

Contents

The cooling fan of the controlling circuit part stopped.

• Cause and trouble-shooting

The cooling fan is out of order.

Confirm the condition of the cooling fan rotation.  $\Rightarrow$  Replace the cooling fan.

- 3) Alarm code 03
  - Contents

The temperature of the main circuit radiator went up abnormally.

- Cause and trouble-shooting
  - (a) The cooling fan is out of order.

Confirm the condition of the cooling fan rotation.

 $\Rightarrow$ Replace the cooling fan.

(b) Dust contamination

 $\Rightarrow$ Clean up the cooling system by factory air blower or by vacuum cleaner.

(c) Overload overation

 $\Rightarrow$ Re-examine the operating conditions.

#### 4) Alarm code 04

Contents

The voltage at the main circuit DC part (DC link) came down.

- Cause and trouble-shooting
  - (a) Instantaneous power down was generated.

Confirm the source power.

 $\Rightarrow$ Replace the cooling fan.

(b) Voltage down of input source power.

Confirm the source power specification.

(c) This trouble could occur, when the main circuit source power is cut off while the emergency stop is released.

#### 5) Alarm code 05

• Contents

Power charge to the main circuit was not made within the specified time.

- Cause and trouble-shooting
  - (a) The number of SVM, SPM connecting units is in excess.  $\Rightarrow$  Confirm the PSM specification.
  - (b) DC link is in short-circuit.

 $\Rightarrow$ Confirm the connection.

(c) Charging current restricting resistance is defective.  $\Rightarrow$  Replace the distribution board.

#### 6) Alarm code 06

Contents

Input source power is abnormal. (Phase defect)

- Cause and trouble-shooting
  - (a) Input source power phase is lacking.

Confirm the connection.

### 7) Alarm code 07

• Contents

The voltage at the main circuit DC part (DC link) became abnormally high.

- Cause and trouble-shooting
  - (a) Excessive regenerating power.

Regeneration is not possible. PSM capacity is insufficient.  $\Rightarrow$ Confirm the PSM specification.

- (b) Impedance on the AC source power side is high.
  ⇒Clean up the cooling system by factory air blower or by vacuum cleaner.
- (c) Regenerating circuit is abnormal.

Check the terminal and confirm the voltage at IR, IS is normal.  $\Rightarrow$ Replace the distribution board and/or controlling PCB.

(d) IGBT (or IPM) is defective.

 $\Rightarrow$ Replace IGBT (or IPM).

# 4-1-2 Spindle Amplifier Status Display

|      | Status Display                                                             |                                                              |
|------|----------------------------------------------------------------------------|--------------------------------------------------------------|
| ltem | Light ON<br>Light OFF                                                      | Contents                                                     |
| 1.   | PIL                                                                        | Source power ON indicating LED "PIL" is OFF.                 |
|      | ALM                                                                        | Controlling source power is not yet thrown in.               |
|      |                                                                            | Source power circuit is defective. Refer to item 4.3.2.      |
| 2.   | PIL                                                                        | The last two digits of the ROM series is displayed for about |
|      | $\begin{array}{c c} ALM \\ FRP \end{array}  \boxed{}  OO \end{array}$      | 1.0 second after control source power ON.                    |
|      |                                                                            | Example) "00": ROM Series 9D <u>00</u>                       |
| 3.   | PIL                                                                        | ROM Version display for about 1.0 second.                    |
|      | $\begin{array}{c c} \text{ALM} \\ \text{FPP} \end{array} = 04 \end{array}$ | 01, 02, 03, ····· correspond A, B, C, ····· .                |
|      |                                                                            | Example) "04": ROM Version No. D                             |
| 4    | PIL                                                                        | CNC source power is not yet thrown in.                       |
|      | ALM                                                                        | Waiting serial communication and completion of parameter     |
|      | Blinking                                                                   | loading.                                                     |
| 5.   | PIL                                                                        | Parameter loading is completed.                              |
|      | ALM                                                                        | The motor is not excited.                                    |
|      |                                                                            |                                                              |
| 6.   | DII                                                                        | The motor is excited.                                        |
|      | ALM = 00                                                                   |                                                              |
|      | ERR                                                                        |                                                              |
| 7.   | PIL                                                                        | Alarm status                                                 |
|      | $\operatorname{ERR}^{\operatorname{ALM}}$ $\blacksquare$ $O1$              | SPM is not operable condition.                               |
|      | Alarm code display 01~                                                     | Refer to item II. 3.3.                                       |
| 8.   | PIL                                                                        | Error status                                                 |
|      | $\begin{vmatrix} \text{ALM} \\ \text{ERR} \end{vmatrix} = 01$              | Wrong parameter setting. Sequence is not proper.             |
|      | Error code display 01~                                                     | Refer to parameter setting manual.                           |

### 4-1-3 Spindle Amplifier Alarm

When the "ERR" LED on the indicating window of the spindle amplifier lights up, the number indicated next right to the LED reading "ER-\*\*" will tell the alarm contents. In the same way, when the "ALM" LED lights on, "AL-\*\*" tells the alarm contents. List of alarm codes are given in the following.

NOTE

Er-xx is not displayed on CRT.

| Message | Contents                                                                                                    | Countermeasure                                                                                                    |
|---------|----------------------------------------------------------------------------------------------------|----------------------------------------------------------------------------------------------------|
| Er-01   | *Although EPS (there are 2 types: connection signal<br>and PMC→CNC) and MRDY (machine ready signal) are<br>not input, SFR/SRV is input. However, regarding MRDY,<br>pay attention to the setting of use/not use spindle<br>parameter MRDY. | *Confirm the sequence of EPS and MRDY.                                                                                                    |
| Er-02   | If spindle motor is not integrated with spindle in system<br>with high-resolution magnetic pulse coder, speed<br>detector of spindle motor is set to 128 p/rev. Attempt to<br>excite motor fails if value other than 128 p/rev is set.     | Set the spindle motor speed detector parameter to 128 p/rev.                                                                                                 |
| Er-03   | Parameter for high-resolution magnetic pulse coder is<br>not set, but Cs contouring control commands is entered.<br>In this case, motor is not excited.                                                                                    | Check parameter setting for high-resolution magnetic pulse coder.                                                                                            |
| Er-04   | Although parameter setting for using position coder was<br>not performed, commands for servo mode and<br>synchronous control are input. In this case, the motor<br>will not be excited.                                                    | Confirm the parameter setting of the position coder.                                                                                                    |
| Er-05   | Although option parameter for orientation is not set, the orientation command (ORCM) is input.                                                                                                    | Confirm the parameter setting of orientation.                                                                                                    |
| Er-06   | Although option parameter for output switchover is not set, LOW winding is selected.                                                                                                    | Confirm the parameter setting for output switching and power line status signal.                                                                             |
| Er-07   | Although Cs contouring control command was entered, SFR/SRV is not entered.                                                                                                    | Confirm the sequence.                                                                                                    |
| Er-08   | Although servo mode control command was input, SFR/<br>SRV is not input.                                                                                                    | Confirm the sequence.                                                                                                    |
| Er-09   | Although synchronous control command was input, SFR/SRV is not input.                                                                                                    | Confirm the sequence.                                                                                                    |
| Er-10   | Cs control command was entered, but another mode<br>(servo mode, synchronous control, orientation) is<br>specified.                                                                                                    | Never set another mode when Cs contouring<br>control command is being processed. Before<br>changing to another mode, clear Cs<br>contouring control command. |
| Er-11   | Servo mode command was entered, but another mode (Cs contouring control, synchronous control, orientation) is specified.                                                                                                    | Do not command other modes during servo<br>mode command. When moving to other<br>modes, perform after releasing the servo<br>mode command.                   |
| Er-12   | Synchronous control command was entered, but<br>another mode (Cs contouring control, servo mode,<br>orientation) is specified.                                                                                                    | Do not command other mode during<br>synchronous control command. When moving<br>to other modes, perform after releasing the<br>synchronous control command.  |
| Er-13   | Orientation command was entered, but another mode<br>(Cs contouring control, servo mode, synchronous<br>control) is specified.                                                                                                    | Do not command other modes during<br>orientation command. When moving to other<br>modes, perform after releasing the orientation<br>command.                 |
| Er-14   | SFR/SRV are simultaneously commanded.                                                                                                    | Command one or the other.                                                                                                    |
| Er-15   | Cs contouring control command is entered when differential speed control function is enabled by parameter setting (No. 6500#5=1).                                                                                                    | Check parameter setting and control input signal.                                                                                                    |

| Message                      | Contents                                                                                                    | Countermeasure                                                                                                    |
|------------------------------|----------------------------------------------------------------------------------------------------|----------------------------------------------------------------------------------------------------|
| Er-16                        | Differential mode command (DEFMDA) is entered when differential speed function is disabled by parameter setting (No. 6500#5=1).                                                                             | Check parameter setting and control input signal.                                                                                                    |
| Er-17                        | Parameter setting (No. 6511#0, 1, 2) for speed detector is incorrect. (Specified speed detector is not present.)                                                                                            | Check parameter setting.                                                                                                    |
| Er-18                        | Spindle orientation command of position coder type is<br>entered when use of position code signal is disabled by<br>parameter setting (No. 6501#2=0).                                                       | Check parameter setting and control input signal.                                                                                                    |
| Er-19                        | Although the command for orienting the magnetic sensor system was entered, another mode was issued.                                                                                                    | Do not issue another mode while the<br>orientation command is executed. Before<br>issuing another mode, cancel the orientation<br>command.                              |
| Er-20                        | Both the slave mode and the high-resolution magnetic pulse coder were enabled.                                                                                                    | These two settings are incompatible. Check the parameter settings.                                                                                                    |
| Er-21                        | The slave mode command (SLV=1) was entered under position control (servo mode, orientation, etc.).                                                                                                    | Enter the salve mode command in the normal operation mode.                                                                                                    |
| Er-22                        | The position control command (servo mode, orientation, etc.) was entered in the slave operation mode (SLV=1).                                                                                               | Enter the position control command in the normal operation mode.                                                                                                    |
| Er-23                        | A slave mode command was entered when the slave mode is disabled.                                                                                                    | Enable the slave mode.                                                                                                    |
| Er-24                        | To perform continuous indexing in the mode for orienting<br>the position coder system, incremental operation<br>(INCMD=1) was first performed, then the absolute<br>position command (INCMD=0) was entered. | Check the control input signal (INCMD). To execute the absolute position command continuously, be sure to perform orientation with the absolute position command first. |
| Contact<br>signal of<br>*ESP | Between ESP1 and ESP2 of spindle control printed circuit board                                                                                                    | Contact is open: emergency stop<br>Contact is closed: general operation                                                                                                 |

| Alarm No. | Meanings                                                                            | Description                                                                                                    | Remedy                                                                          |
|-----------|-------------------------------------------------------------------------------------|----------------------------------------------------------------------------------------------------|---------------------------------------------------------------------------------|
| AL-01     | Motor overheat                                                                      | Detects internal motor temperature:<br>exceeding specified temperature.                                                            | Check load status. Cool motor, then reset alarm.                                |
| AL-02     | Excessive speed deviation                                                           | Detects motor speed exceeding specified speed excessively.                                                                         | Check load status. Reset alarm.                                                 |
| AL-03     | DC link section fuse blown                                                          | Detects that fuse F4 in DC link section is blown (models 30S and 40S).                                                             | Check power transistors, and so forth.<br>Replace fuse.                         |
| AL-04     | Input fuse blown.<br>Input power open<br>phase.                                     | Detects blown fuse (F1 to F3), open<br>phase or momentary failure of power<br>(models 30S and 40S).                                | Replace fuse. Check open phase and power supply regenerative circuit operation. |
| AL-05     | Control power supply<br>fuse blown                                                  | Detects that control power supply fuse AF2 or AF3 is blown (models 30S and 40S).                                                   | Check for control power supply short circuit. Replace fuse.                     |
| AL-07     | Excessive speed                                                                     | Detects that motor rotation has exceeded 115% of its rated speed.                                                                  | Reset alarm.                                                                    |
| AL-08     | High input voltage                                                                  | Detects that switch is set to 200 VAC<br>when input voltage is 230 VAC or<br>higher (models 30S and 40S).                          | Set switch to 230 VAC.                                                          |
| AL-09     | Excessive load on<br>main circuit section                                           | Detects abnormal temperature rise of power transistor radiator.                                                                    | Cool radiator, than reset alarm.                                                |
| AL-10     | Low input voltage                                                                   | Detects drop in input power supply voltage.                                                                                        | Correct cause, then reset alarm.                                                |
| AL-11     | Overvoltage in DC link section                                                      | Detects abnormally high direct current power supply voltage in power circuit section.                                              | Correct cause, then reset alarm.                                                |
| AL-12     | Overcurrent in DC link section                                                      | Detects flow of abnormally large<br>current in direct current section of<br>power circuit.                                         | Correct cause, then rest alarm.                                                 |
| AL-13     | CPU internal data<br>memory abnormality                                             | Detects abnormality in CPU internal data memory. This check is made only when power is turned on.                                  | Correct cause, then reset alarm.                                                |
| AL-15     | Spindle switch/output<br>switch alarm                                               | Detects incorrect switch sequence in spindle switch/output switch operation.                                                       | Check sequence.                                                                 |
| AL-16     | RAM abnormality                                                                     | Detects abnormality in RAM for<br>external data. This check is made<br>only when power is turned on.                               | Correct cause, then reset alarm.                                                |
| AL-18     | Program ROM sum<br>check error                                                      | Detects program ROM data error. This check is made only when power is turned on.                                                   | Correct cause, then reset alarm.                                                |
| AL-19     | Excessive U phase<br>current detection<br>circuit offset                            | Detects excessive U phase current detection circuit offset. This check is made only when power is turned on.                       | Correct cause, then reset alarm.                                                |
| AL-20     | Excessive V phase<br>current detection<br>circuit offset                            | Detects excessive V phase current detection circuit offset. This check is made only when power is turned on.                       | Correct cause, then reset alarm.                                                |
| AL-24     | Serial transfer data error                                                          | Detects serial transfer data error (such as NC power supply turned off, etc.)                                                      | Correct cause, then reset alarm.                                                |
| AL-25     | Serial data transfer stopped                                                        | Detects that serial data transfer has stopped.                                                                                     | Correct cause, then reset alarm.                                                |
| AL-26     | Disconnection of<br>speed position<br>detection signal for Cs<br>contouring control | Detects abnormality in speed<br>detection signal for Cs contouring<br>control (such as unconnected cable<br>and adjustment error). | Correct cause, then reset alarm.                                                |
| AL-27     | Position coder signal disconnection                                                 | Detects abnormality in position coder<br>signal (such as unconnected cable<br>and parameter setting error).                        | Correct cause, then reset alarm.                                                |

| Alarm No. | Meanings                                                                                            | Description                                                                                                    | Remedy                                                                              |
|-----------|----------------------------------------------------------------------------------------------------|----------------------------------------------------------------------------------------------------|-------------------------------------------------------------------------------------|
| AL-28     | Disconnection of<br>position detection<br>signal for Cs<br>contouring control                       | Detects abnormality in position<br>detection signal for Cs contouring<br>control (such as unconnected cable<br>and adjustment error).                                                                                | Correct cause, then reset alarm.                                                    |
| AL-29     | Short-time overload                                                                                 | Detects that overload has been<br>continuously applied for some period<br>of time (such as restraining motor<br>shaft in positioning).                                                                               | Correct cause, then reset alarm.                                                    |
| AL-30     | Input circuit<br>overcurrent                                                                        | Detects overcurrent flowing in input circuit.                                                                                                    | Correct cause, then reset alarm.                                                    |
| AL-31     | Speed detection<br>signal disconnection<br>motor restraint alarm                                    | Detects that motor cannot rotate at<br>specified speed (but rotates at very<br>slow speed or has stopped). (This<br>includes checking of speed detection<br>signal cable.)                                           | Correct cause, then reset alarm.                                                    |
| AL-32     | Abnormality in RAM<br>internal to LSI for<br>serial data transfer                                   | Detects abnormality in RAM internal to<br>LSI for serial data transfer. This check<br>is made only when power is turned on.                                                                                          | Correct cause, then reset alarm.                                                    |
| AL-33     | Insufficient DC link section charging                                                               | Detects insufficient charging of direct<br>current power supply voltage in power<br>circuit section when magnetic<br>contactor in amplifier is turned on<br>(such as open phase and defective<br>charging resistor). | Correct cause, then reset alarm.                                                    |
| AL-34     | Parameter data<br>setting beyond<br>allowable range or<br>values                                    | Detects parameter data set beyond allowable range of values.                                                                                                    | Set correct data.                                                                   |
| AL-35     | Excessive gear ratio data setting                                                                   | Detects gear ratio data set beyond allowable range of values.                                                                                                    | Set correct data.                                                                   |
| AL-36     | Error counter over<br>flow                                                                          | Detects error counter overflow.                                                                                                    | Correct cause, then reset alarm.                                                    |
| AL-37     | Speed detector<br>parameter setting<br>error                                                        | Detects incorrect setting of parameter for number of speed detection pulses.                                                                                                    | Set correct data.                                                                   |
| AL-39     | Alarm for indicating<br>failure in detecting 1-<br>rotation signal for Cs<br>contouring control     | Detects 1-rotation signal detection failure in Cs contouring control.                                                                                                    | Make signal adjustment. Check cable shield status.                                  |
| AL-40     | Alarm for indicating 1-<br>rotation signal for Cs<br>contouring control not<br>detected             | Detects that 1-rotation signal has not occurred in Cs contouring control.                                                                                                    | Make 1-rotation signal adjustment.                                                  |
| AL-41     | Alarm for indicating<br>failure in detecting<br>position coder 1-<br>rotation signal.               | Detects failure in detecting position coder 1-rotation signal.                                                                                                    | Make signal adjustment for signal conversion circuit.<br>Check cable shield status. |
| AL-42     | Alarm for indicating<br>position coder 1-<br>rotation signal not<br>detected                        | Detects that position coder 1-rotation signal has not occurred.                                                                                                    | Make 1-rotation signal adjustment for signal conversion circuit.                    |
| AL-43     | Alarm for indicating<br>disconnection of<br>position coder signal<br>for differential speed<br>mode | Detects that main spindle position<br>coder signal used for differential speed<br>mode is not connected yet (or is<br>disconnected).                                                                                 | Check that main spindle position coder signal is connected to connector CN12.       |

| Alarm No. | Meanings                                                                                                    | Description                                                                                                    | Remedy                                                                                                    |
|-----------|----------------------------------------------------------------------------------------------------|----------------------------------------------------------------------------------------------------|----------------------------------------------------------------------------------------------------|
| AL-46     | Alarm for indicating<br>failure in detecting<br>position coder 1-<br>rotation signal in<br>thread cutting<br>operation. | Detects failure in detecting position<br>coder 1-rotation signal in thread<br>cutting operation.                                                    | Make 1-rotation signal adjustment for<br>signal conversion circuit.<br>Check cable shield status.                                                                |
| AL-47     | Position coder signal<br>abnormality                                                                                    | Detects incorrect position coder signal count operation.                                                                                            | Make signal adjustment for signal<br>conversion circuit.<br>Check cable shield status.                                                                           |
| AL-48     | Position coder 1-<br>rotation signal<br>abnormality                                                                     | Detects that occurrence of position coder 1-rotation signal has stopped.                                                                            | Make 1-rotation signal adjustment for signal conversion circuit.                                                                                                 |
| AL-49     | The converted<br>differential speed is<br>too high.                                                                     | Detects that difference between a<br>spindle speed and another spindle<br>speed has exceeded allowable limit in<br>differential speed mode.         | Calculate differential speed by multiplying<br>speed of other spindle by gear ratio.<br>Check if calculated value is not greater<br>than maximum speed of motor. |
| AL-50     | Excessive speed<br>command calculation<br>value in spindle<br>synchronization<br>control                                | Detects that speed command<br>calculation value exceeded allowable<br>range in spindle synchronization<br>control.                                  | Calculate motor speed by multiplying<br>specified spindle speed by gear ratio.<br>Check if calculated value is not greater<br>than maximum speed of motor.       |
| AL-51     | Undervoltage at DC link section                                                                                         | Detects that DC power supply voltage<br>of power circuit has dropped (due to<br>momentary power failure or loose<br>contact of magnetic contactor). | Correct cause, then reset alarm.                                                                                                    |
| AL-52     | ITP signal abnormality<br>I                                                                                             | Detects abnormality in synchronization signal (ITP signal) with CNC (such as loss of ITP signal).                                                   | Correct cause, then reset alarm.                                                                                                    |
| AL-53     | ITP signal abnormality<br>II                                                                                            | Detects abnormality in synchronization signal (ITP signal) with CNC (such as loss of ITP signal).                                                   | Correct cause, then reset alarm.                                                                                                    |
| AL-54     | Overload current alarm                                                                                                  | Detects that excessive current flowed in motor for long time.                                                                                       | Check if overload operation or frequent acceleration/deceleration is performed.                                                                                  |
| AL-55     | Power line<br>abnormality in spindle<br>switching/output<br>switching                                                   | Detects that switch request signal does not match power line status check signal.                                                                   | Check operation of magnetic contractor<br>for power line switching.<br>Check if power line status check signal<br>is processed normally.                         |

### 4-1-4 Details of Spindle Amplifier Alarm Contents

#### AL-01 Motor overheat

| Item | Cause of trouble                                                      | Check procedure                                                                         | Remedy                                                              |
|------|-----------------------------------------------------------------------|-----------------------------------------------------------------------------------------|---------------------------------------------------------------------|
| 1    | Defective fan motor<br>of motor                                       | Check if fan motor is rotating.                                                         | Replace fan motor.                                                  |
| 2    | Overload operation                                                    | Check cutting conditions<br>and how tools are worn.<br>Check load meter for<br>cutting. | Review cutting conditions and tools.                                |
| 3    | Dirty motor cooling system                                            | Check motor cooling system for dirt.                                                    | Clean motor cooling<br>system with an air gun<br>or vacuum cleaner. |
| 4    | Disconnection or<br>loose contact of<br>motor overheat<br>signal line | Check signal line connection status.                                                    | Connect signal line<br>correctly.                                   |

# AL-02 Excessive speed

deviation

| ltem | Cause of trouble                                                                                                    | Check procedure                                                                                                 | Remedy                                                        |
|------|----------------------------------------------------------------------------------------------------|----------------------------------------------------------------------------------------------------|---------------------------------------------------------------|
| 1    | Overload operation (overload)                                                                                        | Check with load meter.                                                                                          | Review cutting conditions and tools.                          |
| 2    | Defective transistor module                                                                                          | Check if transistor collector-emitter is open.                                                                  | Replace transistor module.                                    |
| 3    | Fuse for protecting<br>drive on PCB<br>blown or not<br>inserted correctly<br>(disconnection,<br>loose contact, etc.) | Check if fuses F3A to<br>F3M (models 1S to 26S)<br>or FA to FG (models 30S<br>and 40S) are blown or<br>removed. | Insert fuses firmly.<br>Replace any blown fuse.               |
| 4    | Speed feedback<br>signal abnormality                                                                                 | Check level of speed feedback signal.                                                                           | Check motor speed<br>detector and signal<br>cable connection. |
| 5    | Wiring failure<br>(disconnection,<br>loose contact, etc.)                                                            | Check that cables are connected correctly.                                                                      |                                                               |

#### NOTE

How to check the speed feedback signal Observe the speed feedback signal with an oscilloscope after turning on power and setting the rotation command off (motor stopped and drive power set off). Observe the test points indicated below, while turning the motor slowly by hand.

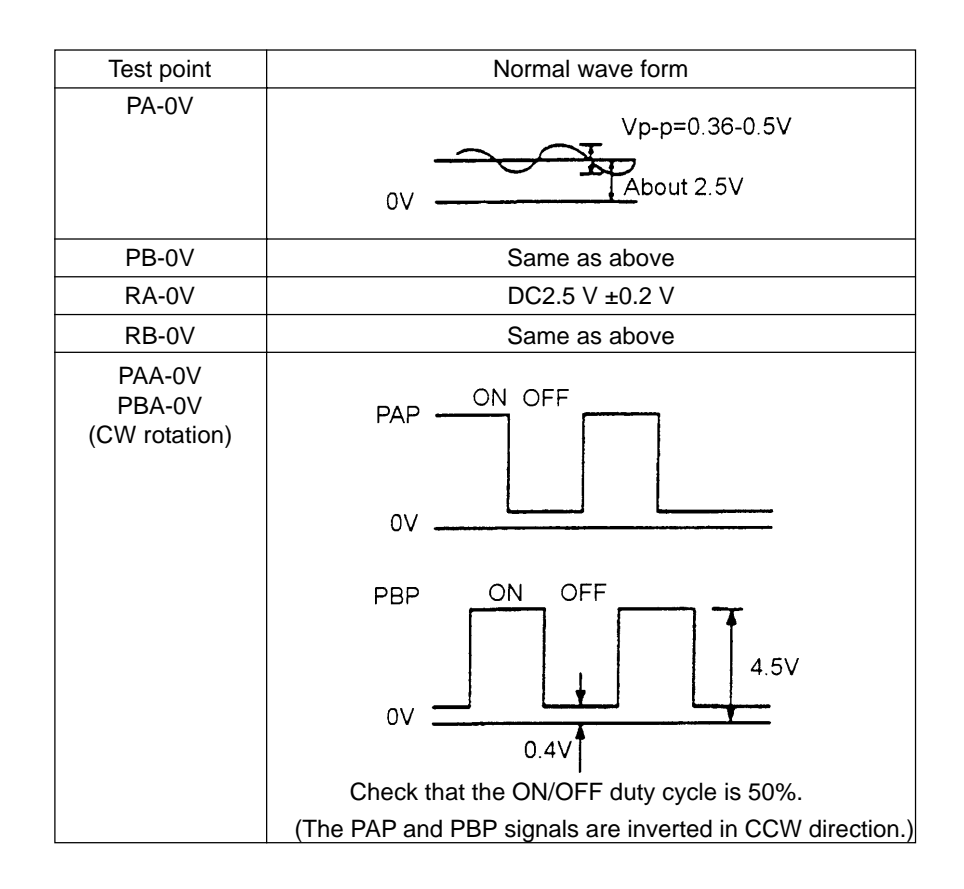

# AL-03 Blown fuse in DC link section

This alarm indicates that the fuse (F4) in the DC link section is blown.

In this case, the transistor module may have failed.

| AL-04 | Input fuse blown |
|-------|------------------|
|       | Input power open |
|       | phase            |

| Item | Cause of trouble                                                                                                    | Check procedure                                                                                                    | Remedy                                                                                                    |
|------|----------------------------------------------------------------------------------------------------|----------------------------------------------------------------------------------------------------|----------------------------------------------------------------------------------------------------|
| 1    | High impedance<br>on AC power<br>supply side.<br>Example:<br>Two transformers<br>are connected in<br>series, or variable<br>autotransformer is<br>connected. | Alarm No. 04 is on<br>only at time of<br>deceleration from high<br>speed operation.<br>Alarm No. 04 can be<br>on when F1 to F3 are<br>not blown.                                           | Change power supply<br>to one with low<br>impedance.<br>There may be loose<br>connection of input<br>power cable<br>Example:<br>Open phase due to<br>screws not tightened<br>firmly. |
| 2    | Defective<br>transistor module                                                                                                    |                                                                                                    | Replace transistor module and fuse.                                                                                                    |
| 3    | Defective diode<br>module or thyristor<br>module                                                                                                    | Disconnect diode<br>modules DM1 to DM3<br>and thyristor modules<br>SM1 to SM3, then<br>check A-K connection<br>with multimeter.<br>(Defective modules<br>are usually short-<br>circuited.) | Replace defective part.<br>Replace blown fuse.                                                                                                    |
| 4    | Defective surge<br>absorber or<br>capacitor                                                                                                    | Check surge<br>absorbers Z1 to Z3<br>and capacitors C4 to<br>C6.                                                                                                    | Replace defective part.<br>Replace blown fuse.                                                                                                    |
| 5    | When input fuse is not blown                                                                                                    | Check if Item 1 is applicable.                                                                                                    | When Item 1 is not<br>applicable, replace<br>PCB.                                                                                                    |

| AL-05 | Control power                | ltem                            | Cause of trouble                                                  | Check procedure                                        | Remedy                                        |
|-------|------------------------------|---------------------------------|-------------------------------------------------------------------|--------------------------------------------------------|-----------------------------------------------|
|       | supply fuse blown            | 1                               | Defective PCB                                                     | Check AC input voltage.                                | Replace PCB.                                  |
|       |                              | 2                               | Abnormal power supply voltage                                     | See (5) above.                                         |                                               |
|       |                              | L                               |                                                                   | I                                                      |                                               |
| AL-07 | Excessive speed              | Item                            | Cause of trouble                                                  | Check procedure                                        | Remedy                                        |
|       | Detection by                 | 1                               | Incorrect setting of                                              | Check if number of                                     | Set correct value in                          |
|       | digital value)               |                                 | parameter for<br>number of speed<br>feedback pulses<br>(No. 6511) | speed feedback pulses<br>matches parameter<br>setting. | parameter.                                    |
|       |                              |                                 |                                                                   |                                                        |                                               |
|       |                              | NO                              | ГЕ                                                                |                                                        |                                               |
|       |                              | S                               | ee Chapter 6.                                                     |                                                        |                                               |
| AL-08 | High input voltage           | Item                            | Cause of trouble                                                  | Check procedure                                        | Remedy                                        |
|       |                              | 1                               | AC power supply<br>voltage 10% higher<br>than rated voltage       | Check power supply voltage.                            |                                               |
|       |                              | 2                               | Incorrect setting of toggle switch for voltage switching.         | Check power supply voltage.                            | Change setting from 200V to 230V.             |
|       |                              |                                 |                                                                   |                                                        |                                               |
| AL-09 | Heat sink is                 | Item                            | Cause of trouble                                                  | Check procedure                                        | Remedy                                        |
|       | overheated                   | 1                               | Cooling fan is defective.                                         | Check if fan is rotating.                              | Replace fan.                                  |
|       |                              | 2                               | Overload operation.                                               | Check load by using a load meter.                      | Re-examine the cutting condition.             |
|       |                              | 3                               | Dusty and dirty.                                                  |                                                        | Clean using compressed air or vacuum cleaner. |
| AL-10 | Input power<br>voltage drops | This<br>less)<br>This<br>failur | alarm indicates at<br>alarm may be ger<br>es.                     | onormally low AC pow                                   | er voltage (-15% or<br>nomentary power        |
| AL-11 | Overvoltage of DC            | Itom                            | Causa of trouble                                                  | Chaok procedure                                        | Pomody                                        |
|       | link circuit                 | 1                               | High power                                                        | Check procedure                                        | Examine AC power                              |
|       | (Regenerative                |                                 | impedance.                                                        |                                                        | specification.                                |
|       | circuit is faulty            | 2                               | PCB is defective.                                                 |                                                        | Replace PCB.                                  |
|       | Regeneration<br>failure)     | 3                               | Defective transistor module (TM1)                                 |                                                        | Replace transistor module.                    |
|       | •                            |                                 |                                                                   |                                                        |                                               |
| AL-12 | Overcurrent flows            | ltem                            | Cause of trouble                                                  | Check procedure                                        | Remedy                                        |
|       | to DC link circuit           | 1                               | Output terminals or internal circuit of motor is shorted.         | Check connections.                                     |                                               |
|       |                              | 2                               | Transistor module is defective.                                   | Check the transistor module.                           | Replace transistor module.                    |

AL-05 Control power

Replace PCB.

PCB is defective.

3

| AL-13 | CPU internal data<br>memory alarm | Repla | ace PCB.                                   |                                                                       |                               |
|-------|-----------------------------------|-------|--------------------------------------------|-----------------------------------------------------------------------|-------------------------------|
| AL-16 | RAM abnormality                   | Item  | Cause of trouble                           | Check procedure                                                       | Remedy                        |
|       |                                   | 1     | External data<br>memory (RAM)<br>defective |                                                                       | Replace memory<br>(RAM).      |
|       |                                   | 2     | PCB defective                              |                                                                       | Replace PCB.                  |
|       |                                   |       | •                                          | •                                                                     |                               |
| AL-18 | Program ROM                       | Item  | Cause of trouble                           | Check procedure                                                       | Remedy                        |
|       | sum check error                   | 1     | Program memory<br>data (ROM)<br>defective  | Compare data displayed<br>when power is turned<br>ON with ROM labels. | Replace program memory (ROM). |
|       |                                   |       |                                            |                                                                       |                               |
| AL-19 | Excessive U                       | Item  | Cause of trouble                           | Check procedure                                                       | Remedy                        |
|       | phase current                     | 1     | A/D converter<br>defective                 |                                                                       | Replace A/D converter.        |

detection circuit offset

| Item | Cause of trouble                                                   | Check procedure                                                                                                    | Remedy                                                                             |
|------|--------------------------------------------------------------------|----------------------------------------------------------------------------------------------------|------------------------------------------------------------------------------------|
| 1    | A/D converter<br>defective                                         |                                                                                                    | Replace A/D converter.                                                             |
| 2    | U-phase current<br>detector circuit<br>defective.                  | After power is turned on,<br>check if offset voltage on<br>check terminal IU is<br>beyond range of about<br>±100 mV. | Replace PCB.                                                                       |
| 3    | Loose contact of<br>connectors<br>between PCB and<br>power circuit | Check connector<br>connection between<br>PCB and power circuit.                                                      | Ensure that PCB and<br>power circuit are<br>securely connected with<br>each other. |

AL-20 Excessive V phase current detection circuit offset

| Item | Cause of trouble                                                   | Check procedure                                                                                                    | Remedy                                                                             |
|------|--------------------------------------------------------------------|----------------------------------------------------------------------------------------------------|------------------------------------------------------------------------------------|
| 1    | v-phase current<br>detector circuit<br>defective.                  | After power is turned on,<br>check if offset voltage on<br>check terminal IV is<br>beyond range of about<br>±100 mV. | Replace PCB.                                                                       |
| 2    | Loose contact of<br>connectors<br>between PCB and<br>power circuit | Check connector<br>connection between<br>PCB and power circuit.                                                      | Ensure that PCB and<br>power circuit are<br>securely connected with<br>each other. |

- AL-24 Serial transfer data error
- AL-25 Serial data transfer stopped

| Item | Cause of trouble                                                                                    | Check procedure                                                                                                    | Remedy                                                                                                    |
|------|----------------------------------------------------------------------------------------------------|----------------------------------------------------------------------------------------------------|----------------------------------------------------------------------------------------------------|
| 1    | CNC power supply is OFF.                                                                            | Check that CNC power is ON.                                                                                                    | Turn CNC power ON.                                                                                        |
| 2    | Defective optical<br>cable for serial data<br>transmission                                          | Check that optical cable<br>is fitted securely to the<br>connector. Check that<br>the cable is not broken.<br>Check that<br>transmission/reception<br>surface of the cable are<br>clean. | Connect securely.<br>Replace optical cable.<br>Clean optical cable<br>transmission/reception<br>surfaces. |
| 3    | Defective data<br>transmission/<br>reception elements<br>in LSI used in serial<br>data transmission |                                                                                                    | Replace LSI.<br>Replace PCB.                                                                              |

| AL-26 Disconnection of                                    | Item | Cause of trouble                                                             | Check procedure                                                                                                    | Remedy                                                        |
|-----------------------------------------------------------|------|------------------------------------------------------------------------------|----------------------------------------------------------------------------------------------------|---------------------------------------------------------------|
| speed detection<br>signal for Cs<br>contouring<br>control | 1    | Signal level of<br>spindle motor for<br>Cs contouring<br>control is invalid. | Check the signal, and if n<br>normal level using the var<br>level adjustment in the pr                                                  | ecessary adjust to the<br>riable resistor for signal<br>eamp. |
|                                                           | 2    | Signal line of<br>spindle motor for<br>Cs control is<br>defective.           | Check that signal cable<br>is connected securely to<br>connector. Check that<br>signal cable is not<br>broken.                          | Connect signal cable<br>securely. Replace<br>signal cable.    |
|                                                           | 3    | Defective detector<br>circuit for Cs<br>contour control                      |                                                                                                    | Replace detector circuit.                                     |
|                                                           | 4    | Incorrect parameter setting                                                  | Check that the<br>parameter setting does<br>not indicate that the Cs<br>contour control detector<br>is used when actually it<br>is not. | Parameter CAXIS1=0<br>No. 4001#5                              |

### AL-27 Position coder signal disconnection

| ltem | Cause of trouble                        | Check procedure                                                                                                    | Remedy                                                     |
|------|-----------------------------------------|----------------------------------------------------------------------------------------------------|------------------------------------------------------------|
| 1    | Position coder<br>signal line defective | Check that signal cable<br>is connected securely to<br>connector.<br>Check that signal cable<br>is not broken.                    | Connect signal cable<br>securely.<br>Replace signal cable. |
| 2    | Incorrect parameter setting             | Check that the<br>parameter setting does<br>not indicate that the<br>position coder signal is<br>used when actually it is<br>not. | Parameter MRDY2=0<br>No. 4001#2                            |

AL-28 Disconnection of position detection signal for Cs contouring control

| ltem | Cause of trouble                                                           | Check procedure                                                                                                    | Remedy                                                     |
|------|----------------------------------------------------------------------------|----------------------------------------------------------------------------------------------------|------------------------------------------------------------|
| 1    | Signal level of<br>spindle detector for<br>Cs axis control is<br>defective | Check the signal level, and if necessary adjust to<br>the normal level using the variable resistor for<br>signal level adjustment in the preamp. |                                                            |
| 2    | Signal line of<br>spindle detector for<br>Cs axis control is<br>defective  | Check the signal cable<br>is connected securely to<br>connector. Check that<br>signal cable is not<br>broken.                                    | Connect signal cable<br>securely.<br>Replace signal cable. |
| 3    | Defective detector<br>circuit for Cs axis<br>control                       |                                                                                                    | Replace detector circuit.                                  |

| AL-29 Short-time | Item | Cause of trouble                 | Check procedure                                                                                                    | Remedy                                   |
|------------------|------|----------------------------------|----------------------------------------------------------------------------------------------------|------------------------------------------|
| overload         | 1    | Overload operation<br>(Overload) | Use loadmeter to check<br>that a load close to the<br>load resistance limit is<br>not imposed<br>continuously for 30 | Re-examine cutting conditions and tools. |
|                  |      |                                  | seconds or more.                                                                                                    |                                          |

| AL-30 | Input circuit | Item | Cause of trouble                                   | Check procedure         | Remedy                    |
|-------|---------------|------|----------------------------------------------------|-------------------------|---------------------------|
|       | overcurrent   | 1    | Defective of power<br>transistor used for<br>power | Check power transistor. | Replace power transistor. |
|       |               | 2    | Defective of power regeneration circuit            |                         | Replace PCB.              |

Cause of trouble

Defective LSI used

in serial data

transmission

AL-31 Speed detection signal disconnection motor restraint alarm

| Item | Cause of trouble                                  | Check procedure                                                                               | Remedy                                    |
|------|---------------------------------------------------|-----------------------------------------------------------------------------------------------|-------------------------------------------|
| 1    | Motor constrained                                 | Check that nothing is preventing the motor from accelerating.                                 | Remove cause.                             |
| 2    | Defective motor<br>speed feedback<br>signal       | Check signal waveform.<br>(Alarm No. 2)                                                       | Remove cause.                             |
| 3    | Defective motor<br>speed feedback<br>signal cable | Check that cable is<br>connected securely to<br>connector. Check that<br>cable is not broken. | Connect cable securely.<br>Replace cable. |

**Check procedure** 

Remedy

Replace LSI.

Replace PCB.

AL-32 Abnormality in RAM internal to LSI for serial data transfer

Item

1

AL-33 Insufficient DC link section charging

| Item | Cause of trouble                                                                                                    | Check procedure       | Remedy       |
|------|----------------------------------------------------------------------------------------------------|-----------------------|--------------|
| 1    | Defective relay<br>used in DC link<br>recharging.<br>Disconnection of<br>resistor used in<br>limiting re-charge<br>current | Check relevant parts. | Replace amp. |

| AL-34 | Parameter data                                 | Item | Cause of trouble            | Check procedure                                                                 | Remedy                                |
|-------|------------------------------------------------|------|-----------------------------|---------------------------------------------------------------------------------|---------------------------------------|
|       | setting beyond<br>allowable range of<br>values | 1    | Incorrect parameter setting | Check if specified<br>parameter value is<br>beyond allowable range<br>of values | Specify value within allowable range. |

AL-34 and F-XXX are alternately displayed in the spindle amplifier indicator section if an AL-34 alarm is raised. "XXX" indicates the data number internal to the spindle for a parameter where a value beyond the allowable range is specified.

AL-35 Excessive gear ratio data setting

| Item | Cause of trouble                                              | Check procedure                          | Remedy                     |
|------|---------------------------------------------------------------|------------------------------------------|----------------------------|
| 1    | Parameter data of gear ratio and position gain are too large. | Check gear ratio and position gain data. | Change to suitable values. |

| AL-37 | Speed detector             | Item | Cause of trouble                                                                          | Check procedure                                                              | Remedy                             |
|-------|----------------------------|------|-------------------------------------------------------------------------------------------|------------------------------------------------------------------------------|------------------------------------|
|       | parameter setting<br>error | 1    | Incorrect setting of<br>parameter for<br>number of speed<br>feedback pulses<br>(No. 6511) | Check if number of<br>speed feedback pulses<br>matches parameter<br>setting. | Set correct value in<br>parameter. |

AL-39 Alarm for indicating failure in detecting 1rotation signal for Cs contouring control

| ltem | Cause of trouble                                                                                     | Check procedure                                                                                    | Remedy                                                  |
|------|----------------------------------------------------------------------------------------------------|----------------------------------------------------------------------------------------------------|---------------------------------------------------------|
| 1    | Incorrect data ROM<br>type for Cs<br>contouring control<br>detector circuit, or<br>incorrect setting | Check data ROM type<br>for Cs contouring control<br>detector circuit and<br>setting.               | Install correct type of ROM. Perform setting correctly. |
| 2    | Low level of Cs<br>contouring control<br>feedback signal, or<br>noise on same<br>feedback signal     | Check feedback signal<br>level and also check if<br>feedback signal<br>waveform includes<br>noise. | Adjust feedback signal.<br>Check shielding status.      |

| AL-40 | Alarm for           | Item | Cause of trouble     | Check procedure         | Remedy                 |
|-------|---------------------|------|----------------------|-------------------------|------------------------|
|       | indicating 1-       | 1    | No occurrence of     | Check 1-rotation signal | Make 1-rotation signal |
|       | rotation signal for |      | 1-rotation signal    | among Cs contouring     | offset adjustment.     |
|       | Cs contouring       |      | contouring control   | signals.                | Check cables.          |
|       | control not         |      | feedback signals,    |                         |                        |
|       | detected            |      | of 1-rotation signal |                         |                        |
|       |                     |      | error                |                         |                        |

AL-41 Alarm for indicating failure in detecting position coder 1rotation signal

| ltem | Cause of trouble                                                                                                   | Check procedure                                                                                    | Remedy                                             |
|------|----------------------------------------------------------------------------------------------------|----------------------------------------------------------------------------------------------------|----------------------------------------------------|
| 1    | Incorrect setting of<br>parameter for<br>number of position<br>coder signal pulses<br>(No. 4003#4, 6, 7).          | Check number of<br>position coder signal<br>pulses and parameter<br>setting.                       | Set correct value in parameter.                    |
| 2    | Incorrect amplitude<br>and offset of<br>position coder<br>feedback signal. or<br>noise on same<br>feedback signal. | Check feedback signal<br>level and also check if<br>feedback signal<br>waveform includes<br>noise. | Adjust feedback signal.<br>Check shielding status. |

AL-47 Position coder signal abnormality

| ltem | Cause of trouble                                                                                                   | Check procedure                                                                                    | Remedy                                             |
|------|----------------------------------------------------------------------------------------------------|----------------------------------------------------------------------------------------------------|----------------------------------------------------|
| 1    | Incorrect setting of<br>parameter for<br>number of position<br>coder signal pulses<br>(No. 4003#4, 6, 7).          | Check number of<br>position coder signal<br>pulses and parameter<br>setting.                       | Set correct value in parameter.                    |
| 2    | Incorrect amplitude<br>and offset of<br>position coder<br>feedback signal. or<br>noise on same<br>feedback signal. | Check feedback signal<br>level and also check if<br>feedback signal<br>waveform includes<br>noise. | Adjust feedback signal.<br>Check shielding status. |

# 4-2 Inverter for Turret

### 4-2-1 Status Indication (on the Point Module)

Status indication is also possible on the 7-segment indication on the point module board. Table 4-5 shows the contents of the status indication.

This indication is continuously lit. (A flickering indication is an alarm indication.)

| Continuous | Operation status                                                          |
|------------|---------------------------------------------------------------------------|
|            | lust after turning ON (without actus expertion) Non at APS made           |
| 0          | Just alter turning ON (without setup operation) Non at ABS mode           |
| 1          | During zero-point offset automatic setup operation                        |
| 2          | During jog operation                                                      |
| 3          | During zero-point return operation                                        |
| 4          | During setup operation (confirmation seems impossible because of 15 msec) |
| 5          | During stopped (setup operation completion)                               |
| 6          | During automatic operation                                                |
| 7          | During manual operation                                                   |
| 8          |                                                                           |
| 9          |                                                                           |
| A          |                                                                           |
| В          |                                                                           |
| С          |                                                                           |
| D          |                                                                           |
| E          |                                                                           |
| F          | Memory storage in ABS mode completed. (ABS.READY CLOSED being output)     |
|            | Just after turning ON in ABS mode (ABS.READY CLOSED being output)         |

### [Status indication of inverter (Juspeed-F X3000)]

Whether or not the inverter is in the normal operating state can be monitored with the LED (7 segments) on the printed circuit board in the inverter main body (the LED is continuously lit in the normal operating state).

Table 4-6 shows the indication of the normal operating state.

| State   | LED indication | Description                                                               |
|---------|----------------|---------------------------------------------------------------------------|
|         |                | Servo OFF condition, ready for operation. After the power is turned       |
| Stopped |                | OFF, the inverter carries out self-diagnosis and displays "-" if no error |
|         |                | is found.                                                                 |
| Running | 0              | Servo ON condition and normal operation is continued.                     |

Table 4-6 State Indication of Juspeed-F X3000

### 4-2-2 Troubleshooting

### • Cause and remedy of alarms for Juspoint III

Table 4-7 is a list of alarms. The indications refer to those made on the 7-segment LED on the point module board.

These indications are blinking indications (continuously lit indication indicates normal operation).

| Blinking | Alarm description                                                                                                    | Cause and remedy                                                                                                    |  |  |
|----------|----------------------------------------------------------------------------------------------------|----------------------------------------------------------------------------------------------------|--|--|
| 0        | Driver alarm was detected (description is                                                                                                    | Check the alarm on the driver. The alarm description is displayed on the                                                                                                    |  |  |
|          | displayed on the driver).                                                                                                    | amplifier board.                                                                                                    |  |  |
| 1        | PG fault (including poor wiring)                                                                                                    | PG fault, PG poor wiring, or motor locked may be the cause. Check them.                                                                                                    |  |  |
| 2        | Emergency stop operation was occurred.                                                                                                    | Inputting OPEN for the EMG signal executes the emergency stop operation.<br>After resetting the alarm, zero-point return or setup operation is not required.                                                                                                    |  |  |
| 3        | Operation was commanded without setup<br>operation after turning ON the power (except<br>for ABS mode 1 and 2)                                                                                                    | Automatic or manual operation was performed with state "0" (without setup).<br>Perform the setup operation and then the automatic or manual operation.                                                                                                    |  |  |
| 4        | Zero-point LS was not detected during zero-<br>point offset automatic setup operation.                                                                                                    | The zero-point LS was not detected after turning the motor for 40000 pulses (10 rotations) during the zero-point offset automatic setup operation. Check that the zero-point LS is correctly wired and that the signal is input to Juspoint III. Or, mount the zero-point LS at a position within 40000 pulses (10 rotations) from the zero-point.                                                                                                    |  |  |
| 5        | Zero-point LS was not detected during zero-<br>point return operation.                                                                                                    | The zero-point LS was not detected after turning the motor for all set stations during the zero-point return operation Check that the zero-point LS is correctly wired or that the signal is input to Juspoint III.                                                                                                    |  |  |
| 6        | Undefined station number was commanded.                                                                                                    | Command a station number within the range set by [C0-00: number of stations] (for setup or automatic operation).                                                                                                    |  |  |
| 7        | Operation mode was not set correctly.                                                                                                    | Underfined operation mode was input. Set the correct operation mode input (MODE0-MODE2)                                                                                                    |  |  |
| 8        | Zero-point offset automatic setup operation<br>was commanded when the zero-point offset<br>setup mode is set to parameter mode.                                                                                                    | [C0-04=0] is set (zero-point offset setup is set to parameter mode).<br>To perform the zero-point offset automatic setup operation, set [C0-04=1].                                                                                                    |  |  |
| 9        | Zero-point LS position error (the zero-point<br>LS position is too close to the Z-phase<br>position, within ±120 pulses)                                                                                                    | The Zero-point LS position and the Z-phase pulse position of PG is too close (±120 pulses). Change the LS position or Z-phase position.                                                                                                    |  |  |
| A        | Zero-point offset is out of allowable range<br>(out of the range set by parameter [C0-10].)                                                                                                    | The Zero-point offset detected during the zero-point offset automatic setup operation is out of the range of 120-40000. Change the zero-point LS position correctly.                                                                                                    |  |  |
| b        | The following occurred when the backlash<br>compensation was other than "0".<br>•Setup operation was commanded without<br>zero-point return (except for ABS mode 1<br>and 2).<br>•Zero-point offset automatic setup operation<br>was commanded. The backlash<br>compensation is larger than the unit station<br>pulses. (Set a value smaller than the unit<br>station pulses.) | A value larger than the minimum value of station interval pulses is set for the backlash compensation or zero-point return was not carried out before the setup operation. Check the two possibilities and correct the setting or sequence.                                                                                                    |  |  |
| С        | Station numbers are not arranged in order in the case of the absolute position setting [C0-01=4]. Arrange the station numbers in the order of station numbers.                                                                                                    | Stations are not arranged in the order of station numbers in the case of the absolute coordinate axis [C0-01=4]. Set the parameters or carry out teaching so that the stations will be in the order of station numbers.                                                                                                    |  |  |
| d        | In the ABS mode, the memory storage was<br>not completed. Reset and perform zero-<br>point return.                                                                                                    | In the case of the ABS mode [C0-09=1 or 2], the information required for the ABS operation was not stored in the nonvolatile memory before the power was turned OFF. To execute ABS operation, first change the ABS.ST signal from CLOSED to OPEN and make sure that the ABS.READY signal becomes CLOSED before turning OFF the power. This alarm is also issued when the motor shaft is forced to rotate by external force while the power is turned OFF. When the ABS mode 1 is to be used, the motor must have a brake. |  |  |
| Blank    | MCU error                                                                                                    | Malfunction of the microcomputer (out of control). It is possible that noise<br>has entered from the control signal line or 24 VDC power line. Take<br>measures to prevent noise from entering these lines; shield the cables or<br>separate the lines from the power lines carrying large currents. It is also<br>possible that the control unit is faulty. If the error does not disappear by<br>eliminating the noise, replace the control unit and return it to the factory.                                           |  |  |

| Table 4-7 | Cause and | remedy  | / of al | arms |
|-----------|-----------|---------|---------|------|
|           | Cause and | Terrieu | / UI aI | anns |

Reset the alarms using the reset signal (RESET). The alarms can also be reset by the power supply (24 VDC). Reset the power supply in the case of the MCU error.

#### [Cause and remedy of alarms for the inverter (Juspeed-F X3000)]

Error indication (Errors are indicated by blinking indication.)

Errors of the inverter can be monitored on the LED (7 segments) on the printed circuit board in the inverter main body.

| State                    | LED<br>indication | Contents                                                                                                    | Cause and remedy                                                                                                    |
|--------------------------|-------------------|----------------------------------------------------------------------------------------------------|----------------------------------------------------------------------------------------------------|
| Overcurrent              | 1                 | Overcurrent or short-circuit<br>current was detected and the<br>inverter output was shut-off.                                               | It is possible that the torque limit is too high or the output has a short-<br>circuit. If no change can be seen after changing the torque limit to 200% or<br>smaller, check for a short-circuit of the output.                                                                                                    |
| Overvoltage              | 2                 | Regeneration overvoltage was<br>detected and the inverter<br>output was shut-off.<br>DC bus voltage: 450V                                   | The torque limit may be too high or the regeneration resistor may be<br>burned out. If no change can be seen after changing the torque limit to<br>200% or smaller, return the regeneration resistor to the factory for<br>investigation.                                                                                                    |
| Overspeed                | 3                 | The motor speed exceed 1.1<br>times max. speed (10%<br>increase) was detected and<br>the inverter output was shut-<br>off.                  | When the motor speed gets up to 1980r/min, the motor is being forced to rotate by an external force. Check for the cause and eliminate it.                                                                                                    |
| Under-<br>voltage        | 4                 | A voltage drop was detected<br>and the inverter output was<br>shut-off. DC voltage: 213V                                                    | The power supply voltage has dropped (180 VAC or lower) during operation or instantaneous power failure was detected. If the cause cannot be eliminated, add a sequence that will input the reset signal after the voltage drop or momentary power loss.                                                                                                    |
| PG error                 | 5                 | Encoder error was detected<br>and the inverter output was<br>shut-off. Note that not all the<br>PG errors can be detected.                  | PG fault, PG wiring fault, or motor-lock can be considered. Check for the cause of these faults.                                                                                                    |
| Exceeding<br>temperature | 6                 | The temperature inside the motor has risen above the regulated value and the inverter output was shut-off.                                  | The temperature inside the motor has become high or the temperature detection line (inside the PG cable) is faulty. Check the motor temperature. If the temperature is normal, check the temperature detection line (PG cable).                                                                                                    |
| CPU error I              | 7                 | CPU error was detected during<br>the self-diagnosis carried out<br>after power was supplied and<br>the inverter output was shut-<br>off.    | Since the error was detected during self-diagnosis carried out after power was supplied, it is a hard ware error. Replace and return it to the factory.                                                                                                    |
| CPU error II             | 8                 | CPU error (WDT) was<br>detected during operation and<br>the inverter output was shut-<br>off. This error is detected for<br>external noise. | Malfunction of the microcomputer (out of control). It is possible that noise<br>has entered from the control signal line or 24 VDC power line. Take<br>measures to prevent noise from entering these lines; shield the cables or<br>separate the lines from power lines carrying large currents. It is also<br>possible that the control unit is faulty. If the error does not disappear after<br>eliminating the noise, replace the control unit and return it to the factory. |
| CT error                 | 9                 | CT (current detector) error was<br>detected and the inverter<br>output was shut-off.                                                        | Since the CT error for current detection was detected, it is a hardware error.<br>Replace and return it to the factory.                                                                                                    |
| Ground<br>Fault          | b                 | Ground fault was detected in<br>the output at the start of<br>operation and the inverter<br>output was shut-off.                            | The ground fault was detected in output lines (U, V, W) upon servo ON.<br>Check whether the output side being grounded. If this alarm is not reset<br>after the grounding state was reset, replace and return it to the factory.                                                                                                    |
| Others                   | 0                 | An error (alarm) other than<br>those listed above was<br>detected and the inverter<br>output was shut-off.                                  | An error other than those listed above was detected. It is possible that it is alarm 8 above. Take the corrective action listed in the column for alarm 8, and if no improvement is made, replace and return it to the factory.                                                                                                    |

| Table 4-8 | Cause and remed | v of alarms fo | or Juspeed-F   | X3000 |
|-----------|-----------------|----------------|----------------|-------|
|           |                 | y or alarms ic | n uuspeceu i . | 10000 |

Notes: 1 When more than one alarm is detected, they are indicated cyclically.

Example: When alarms 3,4 and 7 are detected, the LED will display  $3 \rightarrow 4 \rightarrow 7 \rightarrow 3 \rightarrow 4 \rightarrow 7 \rightarrow 3$  and so on.

- 2 The alarm state is retained unless the power supply is reset or th reset signal is used.
- 3 The indications blink.

# 4-3 Replacing Method of Battery

The CNC unit provides a battery to hold a memory which is stored programs, offset amount and parameter etc. When the battery voltage drops, a warning [794 BATTERY ALARM] is displayed on the screen. If a warning is displayed, replace the battery as soon as possible. The memory may be lost when the power source keep off for one week or more without replacing a battery.

### Caution

Since the life of battery is about one year ,replace it once a year periodically even if above alarm is not occurred.

[1] Replacing procedure of battery for CNC memory back up Get a lithium battery (A02B-0200-K102) ready.

# 

A battery may be exploded unless replaced properly. Use only the specified batteries (A02B-0200-K102).

[1] Turn ON the machine (CNC) about 30 minutes, then turn it OFF.

[2] Remove the battery on the top of the CNC unit.

At first, remove the connector, and remove the battery from the battery case.

- [3] After replacing, connect the connector.
- Note) The battery case is located,
  - On the middle part of the upper section of the unit as per a following diagram, in case of with the option slot.
  - On the right end of the upper section of the unit in case of without the option slot.

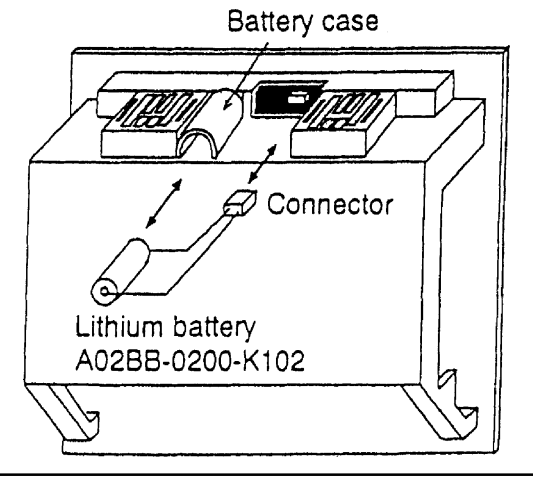

### Caution

Battery changing work [1] ~ [3] should be completed within 30 minutes.

If the machine is left any longer without battery, data memory in store would be lost.

When there is a possibility of the work not being completed within 30 minutes, save the SRAM memory on the memory card in the lump. This facilitates restoration of memory even if the data is once lost. For an operating method, see "APPENDIX : BOOT SYSTEM."

# 4-4 Alarm Display

### 4-4-1 NC Alarm

| No. | Content                                        |
|-----|------------------------------------------------|
| 100 | G10 command error                              |
| 101 | Zero-point return not complete                 |
| 102 | F command error                                |
| 103 | Tapping command error                          |
| 106 | Plane selection command error                  |
| 107 | Offset No. error                               |
| 112 | Tool No. error                                 |
| 113 | Polar coordinates compensation command error   |
| 114 | Polar coordinates compensation mode error      |
| 115 | Tool diameter/Nose R offset error              |
| 117 | Tool diameter/Nose R offset interference error |
| 118 | Tool diameter/Nose R offset intersection error |
| 119 | Tool diameter/Nose R offset mode error         |
| 120 | Tool length measurement command error          |
| 121 | Tool length measurement command error          |
| 123 | Tool length measurement operating error        |
| 124 | Arbitrary angle chamfer corner R error         |
| 126 | Cylinder compensation command error            |
| 127 | Cylinder compensation mode error               |
| 128 | G68 error                                      |
| 130 | Block command error                            |
| 131 | Ark radius R designation error                 |
| 132 | Ark compensation error                         |
| 133 | Fixed cycle command error                      |
| 134 | Boring pattern cycle command error             |
| 135 | True circle cutting command error              |
| 136 | Square cutting command error                   |
| 137 | Pocket cutting command error                   |
| 138 | Direct tap command error                       |
| 139 | Virtual axis command error                     |
| 140 | Program restart error                          |
| 142 | Scaling command error                          |

| No. | Content                                              |
|-----|------------------------------------------------------|
| 143 | Scaling mode error                                   |
| 144 | G51/G501 program format error                        |
| 146 | G53 error                                            |
| 149 | Helical cutting command error                        |
| 158 | 3-dimension tool offset error                        |
| 159 | 3-dimension tool mode error                          |
| 160 | Tool length offset error                             |
| 161 | Tool position offset error                           |
| 163 | Multiple M code command error                        |
| 175 | Compound type fixed cycle error                      |
| 176 | Single type fixed cycle error                        |
| 177 | Angle designated straight line compensation error    |
| 178 | Chamfer, corner R error                              |
| 179 | Groove width offset error                            |
| 180 | G41, G42 command not possible                        |
| 182 | T command error                                      |
| 183 | G128 error                                           |
| 184 | Rear face processing command error                   |
| 188 | No option in address to write                        |
| 189 | Incorrect parameter setting                          |
| 191 | Option command                                       |
| 196 | Reverse move error [Warning]                         |
| 201 | G25/G26 command error                                |
| 210 | Oscillation command error                            |
| 211 | Oscillation mode error                               |
| 260 | HPCC command error                                   |
| 261 | HPCC mode error                                      |
| 262 | Previous control command error                       |
| 263 | Previous control mode error                          |
| 270 | Soft jaws forming error                              |
| 271 | Soft jaws forming operation error                    |
| 272 | Pre-machining graphics-drawing error                 |
| 500 | Program character number exceeds permissible maximum |
| 501 | Command data digit exceeds permissible maximum       |
| 502 | Non-existent character string variable               |

| No. | Content                                                 |
|-----|---------------------------------------------------------|
| 503 | Character string variable not possible to construct     |
| 504 | Undefined G code                                        |
| 505 | SETVAN command format incorrect                         |
| 506 | Command exceeds permissible value of system variable    |
| 507 | Search of variable value not possible                   |
| 508 | Overflow of logical operation                           |
| 509 | Improper argument assignment of a macro call            |
| 510 | Format of macro sentence incorrect                      |
| 511 | Use of decimal point "." improper                       |
| 512 | Use of minus sign "-" improper                          |
| 513 | Data following address non-existent                     |
| 514 | Description of formula incorrect                        |
| 515 | Variable No. not permitted to use                       |
| 516 | False character                                         |
| 517 | Input of data to variable which does not accept data    |
| 518 |                                                         |
| 519 | Opening and closing parentheses do not correspond       |
| 520 | Mixed existence of NC sentence and Macro sentence       |
| 521 | Non-existence of corresponding sequence No.             |
| 522 | Non-existence of corresponding program                  |
| 523 | Division with divisor "0"                               |
| 524 | Negative square root                                    |
| 525 | Function BCD/BIN with negative number                   |
| 526 | BIN function in the data not belonging to BCD           |
| 527 | Overflow during calculating formula                     |
| 528 | DO/END recognition No. improper                         |
| 529 | Branch destination included in the DO loop.             |
| 530 | DO/END loop intersects                                  |
| 531 | Non-existence of POPEN command                          |
| 532 | Duplicate call up of subprogram-macro does not function |
| 533 | Duplicate call up of macro does not function            |
| 534 | Multiple call up command with same program              |
| 535 | DO/END command in DNC program                           |
| 536 | No designation of subprogram                            |
| 538 | Non-existent function                                   |

| No. | Content                                                     |           |
|-----|-------------------------------------------------------------|-----------|
| 539 | Error in writing function                                   |           |
| 540 | ADP function error                                          |           |
| 541 | Non-existence of END corresponding DO                       |           |
| 542 | Non-existence of IF sentence corresponding ENDIF            |           |
| 543 | Non-existence of ENDIF corresponding block IF sentence      |           |
| 544 | Ineffective calculation                                     |           |
| 545 | Macro in compound type fixed cycle form                     |           |
| 546 | Wrong G code in high precision contouring control           |           |
| 560 | External output open error                                  |           |
| 561 | External output communication error                         |           |
| 570 | DNC operation start error                                   |           |
| 701 | No.1 axis Zero-point return deceleration signal is abnormal |           |
| ł   | ì                                                           |           |
| 708 | No.8 axis Zero-point return deceleration signal is abnormal |           |
| 710 | W setter mode error                                         |           |
| 711 | W setter mode error                                         |           |
| 712 | Q setter mode error                                         |           |
| 713 | Q setter mode error                                         |           |
| 714 | Q setter interlock                                          |           |
| 715 | Measurement error                                           |           |
| 716 | Tool setter measurement error                               |           |
| 721 | Start in automatic operation does not function              | [Warning] |
| 724 | Q setter repeat error                                       |           |
| 729 | Setting of jaw end face position not completed              | [Warning] |
| 730 | External No. search error                                   |           |
| 732 | External data I/O error                                     |           |
| 733 | External data I/O error                                     |           |
| 734 | External data input error                                   |           |
| 735 | External data input error                                   |           |
| 736 | External data output error                                  |           |
| 738 | Q setter repeat error                                       |           |
| 739 | Q setter repeat error                                       |           |
| 770 | Spindle overload alarm                                      | [Warning] |
| 772 | X axis overload alarm                                       |           |
| No. | Content                           |           |  |  |
|-----|-----------------------------------|-----------|--|--|
| 773 | Y axis overload alarm             |           |  |  |
| 774 | Z axis overload alarm             |           |  |  |
| 775 | Swivel tool overload alarm        |           |  |  |
| 771 | non-load alarm                    | [Warning] |  |  |
| 780 | Damaged tool was selected         | [Warning] |  |  |
| 781 | Lifeover tool was selected        | [Warning] |  |  |
| 782 | Pre-processing tool check error   | [Warning] |  |  |
| 783 | Surveillance program format error | [Warning] |  |  |
| 784 | Tool on demand registration error | [Warning] |  |  |
| 790 | System table error                |           |  |  |
| 791 | Executed data conversion error    |           |  |  |
| 794 | Battery exhaustion                | [Warning] |  |  |
| 795 | Emergency stop                    | [Warning] |  |  |

| No.  | Content                             |  |  |
|------|-------------------------------------|--|--|
| F000 | Switch off the source power         |  |  |
| F085 | Communication error                 |  |  |
| F086 | Operation preparation signal is OFF |  |  |
| F087 | Buffer overflow                     |  |  |
| F092 | Zero return is not complete         |  |  |
| F205 | Rigid mode DI 1s OFF                |  |  |
| 5000 | Illegal command code (HPCC)         |  |  |
| 5003 | Illegal parameter (HPCC)            |  |  |
| 5004 | HPCC not ready                      |  |  |
| 5006 | Too many words in one block         |  |  |
| 5007 | Too large distance                  |  |  |
| 5009 | Parameter zero (Dry run)            |  |  |
| 5010 | End of recode                       |  |  |
| 5011 | Parameter zero (Cut max)            |  |  |
| F300 | Request for n-axis zero return      |  |  |
| F301 | APC alarm: n-axis communication     |  |  |
| F302 | APC alarm: n-axis overtime          |  |  |
| F303 | APC alarm: n-axis framing           |  |  |
| F304 | APC alarm: n-axis parity            |  |  |
| F305 | APC alarm: n-axis pulse error       |  |  |
| F306 | APC alarm: n-axis battery voltage 0 |  |  |

| No.  | Content                                         |  |  |
|------|-------------------------------------------------|--|--|
| F307 | APC alarm: n-axis battery low voltage 1         |  |  |
| F308 | APC alarm: n-axis battery low voltage 2         |  |  |
| F309 | APC alarm: n-axis zero return disable           |  |  |
| F350 | SPC alarm: n-axis pulse coder                   |  |  |
| F351 | SPC alarm: n-axis communication                 |  |  |
| F400 | Servo alarm: n-axis overload                    |  |  |
| F401 | Servo alarm: n-axis V ready OFF                 |  |  |
| F404 | Servo alarm: n-axis V ready ON                  |  |  |
| F405 | Servo alarm: (Zero return abnormal)             |  |  |
| F407 | Servo alarm: Excessive error                    |  |  |
| F409 | Servo alarm: n-axis abnormal load               |  |  |
| F410 | Servo alarm: n-axis excessive error value       |  |  |
| F411 | Servo alarm: n-axis excessive error value       |  |  |
| F413 | Servo alarm: n-axis LSI overflow                |  |  |
| F414 | servo alarm: n-axis detecting system error      |  |  |
| F415 | Servo alarm: n-axis excessive move amount       |  |  |
| F416 | Servo alarm: n-axis broken wire                 |  |  |
| F417 | Servo alarm: n-axis parameter improper          |  |  |
| F420 | Servo alarm: n-axis excessive torque difference |  |  |
| F421 | Servo alarm: n-axis excessive error value       |  |  |
| F500 | Over travel: +n                                 |  |  |
| F501 | Over travel: -n                                 |  |  |
| F502 | Over travel: +n                                 |  |  |
| F503 | Over travel: -n                                 |  |  |
| F504 | Over travel: +n                                 |  |  |
| F505 | Over travel: -n                                 |  |  |
| F506 | Over travel: +n                                 |  |  |
| F507 | Over travel: -n                                 |  |  |
| F510 | Over travel: +N                                 |  |  |
| F511 | Over travel: -N                                 |  |  |
| F700 | Over heat: Control unit                         |  |  |
| F701 | Over heat: Fan motor                            |  |  |
| F704 | Over heat: Spindle                              |  |  |
| F740 | Rigid tap alarm: Excessive error value          |  |  |
| F741 | Rigid tap alarm: Excessive error value          |  |  |
| F742 | Rigid tap alarm: LSI error                      |  |  |

| No.  | Content                             |  |  |
|------|-------------------------------------|--|--|
| F749 | S-spindle LSI error                 |  |  |
| F750 | Spindle serial link starting fault  |  |  |
| F751 | 1st spindle alarm detected          |  |  |
| F752 | 1st spindle mode switching abnormal |  |  |
| F754 | 1st spindle abnormal load detected  |  |  |
| F761 | 2nd spindle alarm detected          |  |  |
| F762 | 2nd spindle mode switching abnormal |  |  |
| F764 | 2nd spindle abnormal load detected  |  |  |
| F771 | 3rd spindle alarm detected          |  |  |
| F772 | 3rd spindle mode switching abnormal |  |  |
| F774 | 3rd spindle abnormal load detected  |  |  |

## 4-4-2 PC Alarm

| ALARM No. | COMMENT                          | Details/Counter-measures                                                                                                    |  |
|-----------|----------------------------------|----------------------------------------------------------------------------------------------------|--|
| 1000      | HYDRAULIC MOTOR OVER LOAD        | Thermal MS1 is tripped. Reset the thermal.                                                                                         |  |
| 1001      | COOLANT MOTOR OVER LOAD          | Thermal MS2 is tripped. Reset the thermal.                                                                                         |  |
| 1004      | SPINDLE COOLER UNIT ALARM        | Spindle cooler unit alarm is issued.<br>Check the spindle cooler unit.                                                             |  |
| 1007      | CHIP CONVEYOR ALARM              | Thermal in chip conveyor control box is tripped. Reset the thermal.                                                                |  |
| 1011      | TURRET DRIVE UNIT ALARM          | Turret drive unit alarm is issued. Check the turret drive unit.                                                                    |  |
| 1017      | TURRET INDEX CYCLE POWER OFF     | Indexing is suspended. Put back the turret position according to the restoring method.                                             |  |
| 1020      | TURRET INDEX SET UP ERROR        | Station number setting is wrong. Put back the turret position according to the restoring method.                                   |  |
| 1021      | TURRET INDEX CONDITION FAULT     | The conditions of turret are incomplete.<br>Put back the Q-setter arm.                                                             |  |
| 1022      | SPINDLE ALARM                    | Check the spindle drive unit.                                                                                                    |  |
| 1023      | CIRCUIT PROTECTOR TRIP           | Circuit protector in control box is tripped. CP-1-                                                                                 |  |
| 1024      | TURRET INDEX TIME OVER           | Turret index was not completed within<br>the specified time. Put back the turret<br>position according to the restoring<br>method. |  |
| 1026      | Q-SETTER ARM ALARM               | Put back the Q-setter arm.                                                                                                    |  |
| 1027      |                                  |                                                                                                    |  |
| 1030      | NC ALARM                         | NC alarm is issued.                                                                                                    |  |
| 2035      |                                  |                                                                                                    |  |
| 1036      | NC TORQUE LIMITER ALARM          | Check which axis is the cause of alarm<br>by referring NC alarm history and review<br>the processing conditions.                   |  |
| 2043      | AIR PRESSURE ALARM               | Air pressure of the machine proper has dropped. Check the air pressure source.                                                     |  |
| 1044      | MEASURING ARM OPERATION<br>ALARM | Work measurement is abnormal.                                                                                                    |  |
| 1046      | DOOR CLOSE NOT DETECTED          | Close the door then start operation.                                                                                               |  |
| 1047      | CHUCK CLOSE NOT DETECTED         | Close the chuck then start operation.                                                                                              |  |

| ALARM No. | COMMENT                                   | Details/Counter-measures                                                              |  |
|-----------|-------------------------------------------|---------------------------------------------------------------------------------------|--|
| 1050      | NOT OPTION                                | Key not usable was pressed.                                                           |  |
| 1056      | SPINDLE ORIENTATION ALARM                 | Spindle orientation was not completed within the specified time.                      |  |
| 1060      |                                           |                                                                                       |  |
| 1061      | FEEDER PALLET SINK LIMIT (Z-<br>AXIS-0T)  | Feeder side pallet is pressed to hard.                                                |  |
| 1062      | FEEDER ALARM                              | Feeder alarm is being issued. Check the feeder.                                       |  |
| 1063      | SPINDLE BRAKE NOT RELEASED                | Release the spindle brake then start the spindle operation.                           |  |
| 1064      | C AXIS CONNECTION ALARM                   | C axis connection/disconnection was not completed within the specified time.          |  |
| 1065      | AUTO PRESETTER ARM OPERATING<br>TIME OVER | Auto presetter action is not completed.                                               |  |
| 1066      | AUTO DOOR OPERATING TIME<br>OVER          | Auto door open/close action is abnormal.                                              |  |
| 1067      |                                           |                                                                                       |  |
| 1070      | CHUCKING FAULT                            | Chucking is abnormal.                                                                 |  |
| 1073      | M FUNCTION CYCLE TIME OVER                | M function execution was not completed within the specified time.                     |  |
| 2075      | COUNTER COUNT UP                          | Count number has reached the setting value.                                           |  |
| 2076      | M31 STOP ALARM                            | Material work has exhausted.                                                          |  |
| 1077      |                                           |                                                                                       |  |
| 1080      |                                           |                                                                                       |  |
| 1081      | ZERO TETURN INCOMPLETE                    | Complete all axes zero return.                                                        |  |
| 1082      | Z-SETTER ARM RETURN NOT<br>DETECTED       | Z-setter arm is not returned to the position.                                         |  |
| 1084      | AUTO PRESETTER ARM RETURN<br>NOT DETECTED | Auto presetter is not returned to the position.                                       |  |
| 1085      | MEASURING ARM RETURN NOT<br>DETECTED      | Work measuring arm is not returned to the position.                                   |  |
| 1086      | SPINDLE STOP UNFINISH                     | During spindle rotation, action was<br>commanded for operating chuck,<br>center, etc. |  |
| 1087      | ROTATING TOOL RUNNING                     | Rotation tool is in motion.                                                           |  |
| 1090      | CHIP CONVEYOR MODE NOT AUTO               | Make chip conveyor in auto mode on the operating panel.                               |  |

| ALARM No. COMMENT |                                          | Details/Counter-measures                                                                                                    |  |
|-------------------|------------------------------------------|----------------------------------------------------------------------------------------------------|--|
| 1091              | ORIENTATION RELEASE UNFINISH             | Release the spindle orientation.                                                                                                    |  |
| 1093              | C AXIS MODE CANCEL UNFINISH              | Release the C axis connection.                                                                                                    |  |
| 1094              |                                          |                                                                                                    |  |
| 1095              | TOOL CLAMP NOT DETECTED                  | Clamp the tool firm.                                                                                                    |  |
| 1100              | POSITION INTERLOCK AREA C                | This is the interlock in case of instrusion<br>into the feeder area. During program<br>operation, when the safety guard on the<br>feeder side is opened and there is an<br>instrusion into the feeder area, alarm<br>stop takes place.<br>Also, when the spindle is rotated within<br>the feeder area, an alarm is issued. |  |
| 1101              | ALL AXIS ZERO RETURN<br>INTERLOCK AREA D | At time of NC initial source power ON,<br>one touch zero return does not work<br>unless each axis is within the position<br>area D.                                                                                                    |  |
| 1102              | NO SPARE TOOL                            | There is not spare tool.                                                                                                    |  |
| 1103              | POSITION INTERLOCK AREA E                | Because of interference with the way cover, intrusion is prohibited.                                                                                                    |  |
| 1105              | CHUCK UNCLAMP UNFINISH                   | Chuck is not unclamped.                                                                                                    |  |
| 1106              | SAFETY GUARD OPEN ALARM                  | Close is not unclamped.                                                                                                    |  |
| 1110              | I/O BOARD FUSE TRIP                      | Standard slave fuse has blown up.                                                                                                    |  |
| 1111              | I/O BOARD FUSE TRIP                      | Option slave fuse has blown up.                                                                                                    |  |
| 1112              |                                          |                                                                                                    |  |
| 1113              | OIL SCHEMER MOROE OVER LOAD<br>ALARM     | Oil schemer is abnormal.                                                                                                    |  |
| 1117              | PC PARAMETER SETTING ERROR               | The setting of PC parameter is abnormal.                                                                                                    |  |
| 1120              | ROTATING TOOL CONNECT<br>UNFINISH        | Rotating tool is not connected.                                                                                                    |  |
| 1121              | ROTATING TOOL CONNECT<br>TIME OVER       | Rotating tool is connection/disconnection action was not completed.                                                                                                    |  |
| 1122              | C AXIS CONNECT TIME OVER                 | C-axis is not connected.                                                                                                    |  |
| 1123              | ROTATING TOOL INDEXING<br>UNIFINISH      | Rotating tool indexing is not finished.                                                                                                    |  |
| 1124              |                                          |                                                                                                    |  |

## 5. EXPENDABLE PARTS LIST

## Expendable parts list of CS25

| No.          | CODE NO.              | PRODUCT NAME         | MODEL                  | VOLUME | REMARKS       |  |  |
|--------------|-----------------------|----------------------|------------------------|--------|---------------|--|--|
| SAD          | SADDLE-CROSS & Z-FEED |                      |                        |        |               |  |  |
| 1.           | 03999006026           | Angular ball bearing | 25TAC62BSUC10PN7B      | 3      | NSK           |  |  |
| 2.           | 02341201450           | Limit switch         | SL1-A                  | 2      | Yamatake      |  |  |
| HEA          | DSTOCK                |                      |                        |        |               |  |  |
| 1.           | 04999079092           | O-ring               | GS365(¢3.1)            | 1      |               |  |  |
| 2.           | 04999093326           | O-ring               | G-300                  | 2      |               |  |  |
| 3.           | 06-15L100             | O-ring               | 15L100                 | 1      |               |  |  |
| 4.           | 16-15L6               | O-ring               | 15L6                   | 2      |               |  |  |
| BED          | & X-FEED              |                      |                        |        | 1             |  |  |
| 1.           | 02341201450           | Limit switch         | SL1-A                  | 2      | Yamatake      |  |  |
| 2.           | 03999006026           | Angular ball bearing | 25TAC62BSUC10PN7B      | 4      | NSK           |  |  |
| 3.           | 05141000330           | STS Belt             | 250S8M800              | 1      | Bando         |  |  |
| TOC          | L POST                |                      |                        | 1      |               |  |  |
| 1.           | 04999105618           | X-ring               | R-60                   | 2      | Nihon Bulker  |  |  |
| 2.           | 06-16L80              | O-ring               | 16L80                  | 1      |               |  |  |
| 3.           | 06-15L16              | O-ring               | 15L16                  | 2      |               |  |  |
| 4.           | 06-15L12              | O-ring               | 15L12                  | 12     |               |  |  |
| 5.           | 17450041700           | Seal ring            | OVO-240*250*5          | 1      | Shoritsu      |  |  |
| 6.           | 05999062529           | Taimming Belt        | 250KPS8M1032           | 1      | Bando         |  |  |
| 7.           | 02341201470           | Limit switch         | SL1-H                  | 1      | Yamatake      |  |  |
| POWER SOURCE |                       |                      |                        |        |               |  |  |
| 1.           | 04999001239           | Solenoid valve       | SL-G01-E3X-GR-C1-9560B | 2      | Fujikoshi     |  |  |
| COOLANT      |                       |                      |                        |        |               |  |  |
| 1.           | 02172200500           | Coolant pump         | VKP073A (180kw)        | 1      | Fuji Electric |  |  |
|              |                       |                      |                        |        |               |  |  |

| No.          | CODE NO.       | PRODUCT NAME             | MODEL                           | VOLUME | REMARKS       |
|--------------|----------------|--------------------------|---------------------------------|--------|---------------|
| SPLASH GUARD |                |                          |                                 |        |               |
| 1.           | 02712100920    | Limit switch             | D4D-2120                        | 1      | Omrom         |
| 2.           | 02921111400    | Fluorescent lamp         | PM1115S-G10W                    | 1      | Hitachi,Ltd.  |
| 3.           | 02921220900    | Fluorescent lamp         | FL-10D                          | 1      | Hitachi,Ltd.  |
| 4.           | 05902200010    | Bearing                  | NBM-6 6 $\times$ 24 $\times$ 12 | 2      | Ochiai Shoten |
| 5.           | 1682-75-368-00 | Wiper                    | (WP-34-20S)                     | 1      | Nitta         |
| 6.           | 1682-75-367-00 | Wiper                    | (WP-34-20S)                     | 1      | Nitta         |
| 7.           | 1682-75-452-00 | Wiper                    | (WP-34-20S)                     | 1      | Nitta         |
| 8.           | 1682-75-451-01 | Wiper                    | (WP-34-20S)                     | 1      | Nitta         |
| 9.           | 1682-75-440-01 | Wiper                    | (WP-34-20S)                     | 1      | Nitta         |
| 10.          | 1682-75-441-00 | Wiper                    | (WP-34-20S)                     | 1      | Nitta         |
| 11.          | 1682-75-316-21 | Wiper                    | (WP-34-20S)                     | 1      | Nitta         |
| 12.          | 1682-75-376-00 | Wiper                    | (WP-34-20S)                     | 1      | Nitta         |
| 13.          | 1682-75-353-00 | Wiper                    | (WP-34-20S)                     | 1      | Nitta         |
| 14.          | 1682-75-384-00 | Wiper                    | (WP-34-20S)                     | 1      | Nitta         |
| 15.          | 1682-99-368-00 | Wiper                    | (WP-34-20S)                     | 1      | Nitta         |
| QS           | ETTER          |                          |                                 |        |               |
| 1.           | 0299974574     | Proximity switch         | FL7M-7J6HD-EL05                 | 1      | Yamatake      |
| 2.           | 04849000040    | Seal                     | $GD40\times 25\times 5$         | 1      | NTN           |
| 3.           | 9100-00-006-00 | Probe                    | L4P01                           | 1      | AZUMA         |
| 4.           | 06315101200    | O-ring                   | 15L12                           | 1      |               |
| 5.           | 06316203000    | O-ring                   | 16L30                           | 1      |               |
| 6.           | 06326045000    | Seal                     | 26L45                           | 1      |               |
| TURN UNIT    |                |                          |                                 |        |               |
| 1.           | 03660064000    | Deep groove ball bearing | 6006ZZ                          | 2      | NTN           |
| 2.           | 03913112100    | Drymet bush              | 70B1210                         | 2      | OIRESS        |
| 3.           | 03999029014    | Cam follower             | KRV13XLLH                       | 8      | NTN           |
| 4.           | 03999029014    | Cam follower             | KRVU16XLLH                      | 9      | NTN           |
| 5.           | 05999067337    | Geard belt               | 150KPS8M848                     | 1      | Bando         |

TURNING CENTER CS25 INSTRUCTION MANUAL MAINTENANCE SEIKI-SEICOS Σ21L Version 1.01 4-2000

First Edition 2-1999